# Vervanging van OSD-computing UCS 240 M4 -CPAR

# Inhoud

Inleiding Achtergrondinformatie Afkortingen Werkstroom van MoP CPAR-toepassingssluiting VM Snapshot-taak VM Snapshot VM's herstellen Instantie herstellen met Snapshot Zwevend IP-adres maken en toewijzen SSH inschakelen SSH-sessie instellen CPAR-instel Controle van de gezondheid na de activiteit

# Inleiding

In dit document worden de stappen beschreven die nodig zijn om een defecte Objectopslagschijf (OSD) te vervangen - Computing Server in een Ultra-M instelling.

Deze procedure is van toepassing voor een OpenStack-omgeving met NEWTON-versie waarbij ESC geen CPAR beheert en CPAR rechtstreeks op de Virtual Machine (VM) wordt geïnstalleerd die op OpenStack wordt geïnstalleerd.

# Achtergrondinformatie

Ultra-M is een vooraf verpakte en gevalideerde gevirtualiseerde mobiele pakketoplossing die is ontworpen om de plaatsing van VNFs te vereenvoudigen. OpenStack is de Virtual Infrastructure Manager (VIM) voor Ultra-M en bestaat uit deze knooptypes:

- berekenen
- OSD Compileren
- Controller
- OpenStack Platform Director (OSPF)

De hoge architectuur van Ultra-M en de betrokken onderdelen zijn in deze afbeelding weergegeven:

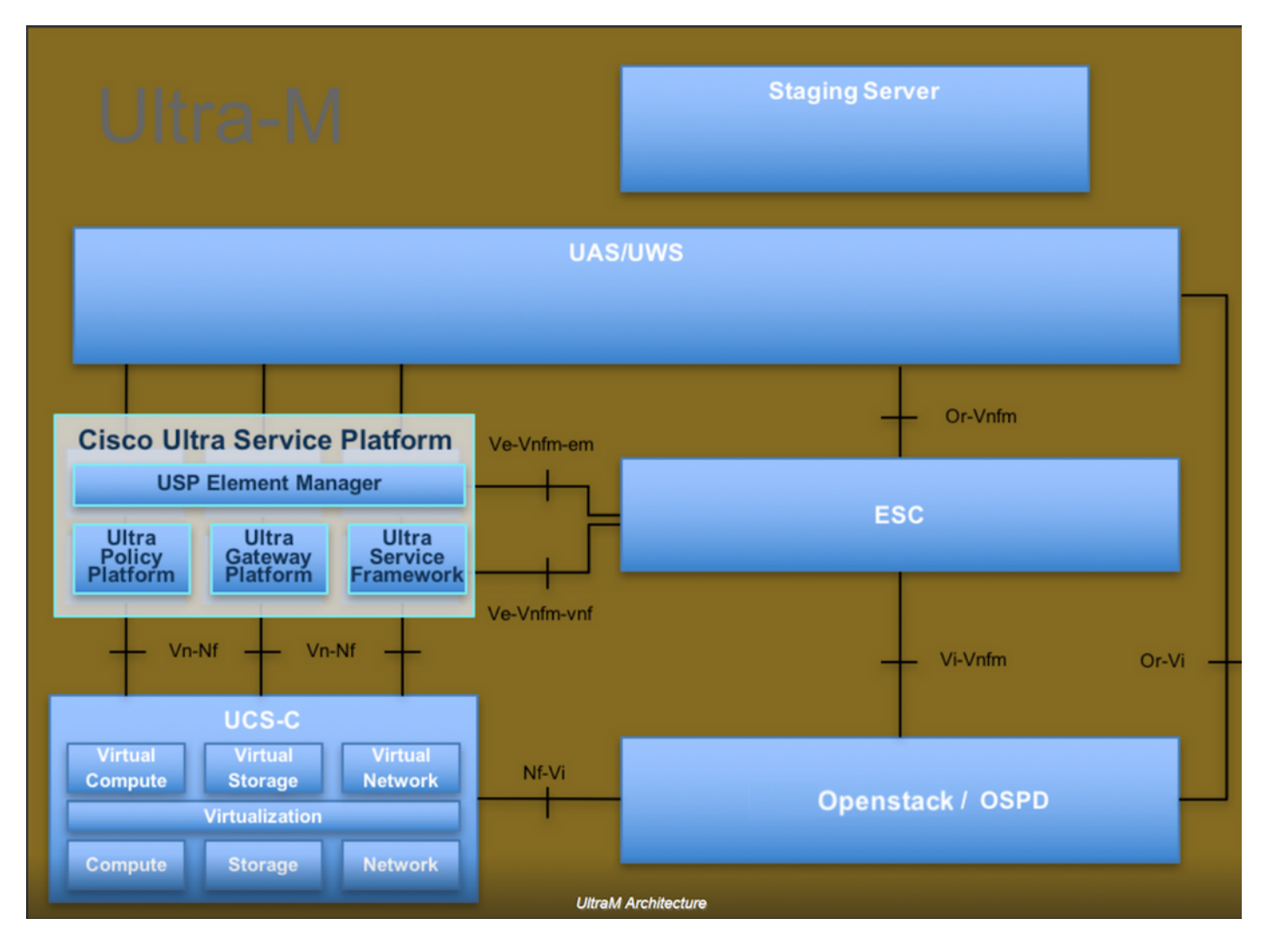

Dit document is bedoeld voor Cisco-personeel dat bekend is met het Cisco Ultra-M-platform en bevat informatie over de stappen die moeten worden uitgevoerd bij OpenStack (OpenStack) en Redhat Operating System (OS).

Opmerking: De Ultra M 5.1.x release wordt overwogen om de procedures in dit document te definiëren.

# Afkortingen

- MoP Procedure
- OSD Objectopslaglocaties
- OSPF OpenStack platform Director
- HDD Station vaste schijf
- SSD Solid State Drive
- VIM Virtual-infrastructuurbeheer
- VM Virtuele machine
- EM Element Manager
- UAS Ultra Automation Services
- UUID Universele unieke ID-versterker

## Werkstroom van MoP

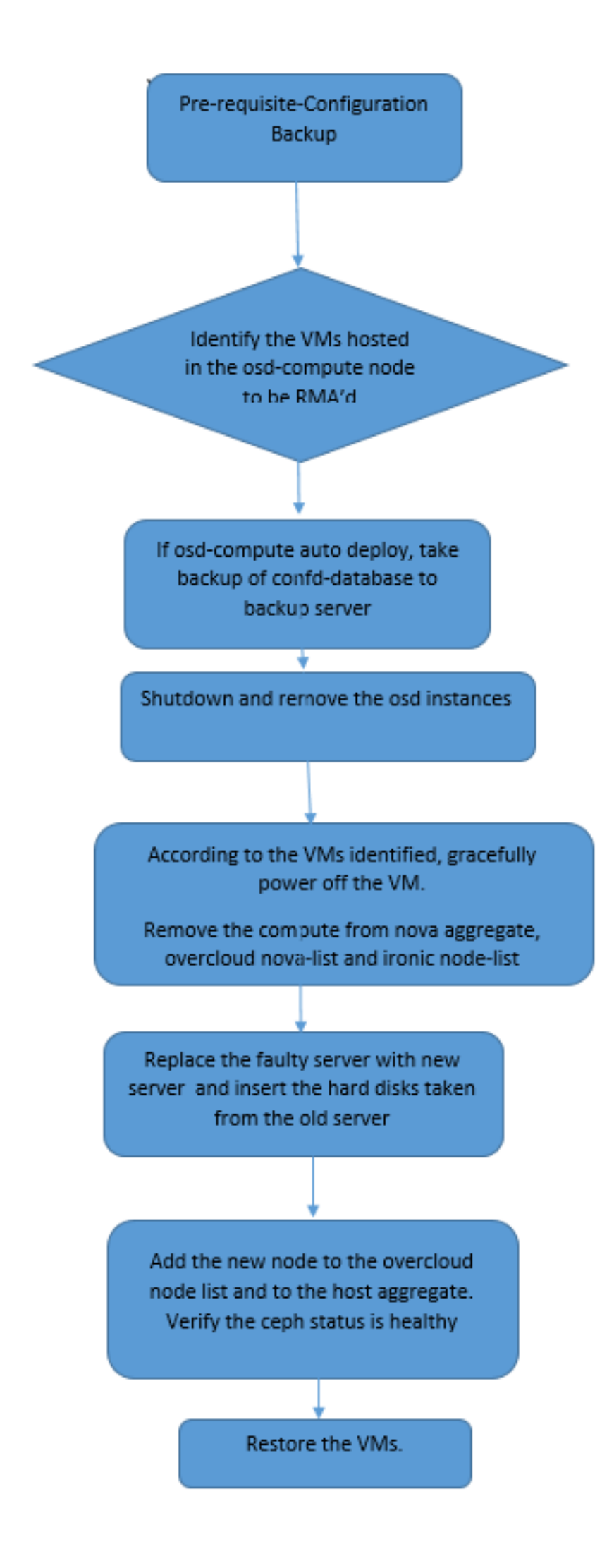

### back-up

Voordat u een **computing**-knooppunt vervangt, is het belangrijk om de huidige status van uw Red Hat OpenStack Platform-omgeving te controleren. Aanbevolen wordt om de huidige status te controleren om complicaties te voorkomen wanneer het **computing**-vervangingsproces is ingeschakeld. Deze stroom van vervanging kan worden bereikt.

In geval van herstel, adviseert Cisco om een steun van de spatie- gegevensbank te nemen met het gebruik van deze stappen:

```
[root@director ~]# mysqldump --opt --all-databases > /root/undercloud-all-databases.sql
[root@director ~]# tar --xattrs -czf undercloud-backup-`date +%F`.tar.gz /root/undercloud-all-
databases.sql
/etc/my.cnf.d/server.cnf /var/lib/glance/images /srv/node /home/stack
tar: Removing leading `/' from member names
```

Dit proces zorgt ervoor dat een knooppunt kan worden vervangen zonder dat de beschikbaarheid van een van de gevallen wordt beïnvloed.

Opmerking: Zorg ervoor dat u de snapshot van de case hebt zodat u de VM indien nodig kunt herstellen. Volg de procedure voor het nemen van een momentopname van de VM.

- 1. Identificeer de VM's die worden Hosted in het OSD-computing knooppunt.
- 2. Identificeer de VM's die op de server worden gehost.

```
[stack@director ~]$ nova list --field name,host | grep osd-compute-0
| 46b4b9eb-a1a6-425d-b886-a0ba760e6114 | AAA-CPAR-testing-instance | pod2-stack-compute-
4.localdomain |
```

Opmerking: In de hier weergegeven output komt de eerste kolom overeen met de universeel-unieke IDentifier (UUID), de tweede kolom is de VM naam en de derde kolom is de hostname waar de VM aanwezig is. De parameters uit deze uitvoer worden in de volgende secties gebruikt.

### **CPAR-toepassingssluiting**

Stap 1. Open een Secure Shell (SSH)-client die is aangesloten op het netwerk en sluit een verbinding aan met de CPAR-instantie.

Het is belangrijk niet alle 4 AAA-gevallen tegelijkertijd binnen één site te sluiten, maar het één voor één te doen.

Stap 2. Start de CPAR-toepassing om het volgende te sluiten:

Een bericht "sluitingen van Cisco Prime Access Registrar Server Agent". moet opdagen.

Opmerking: Als een gebruiker een CLI-sessie (Opdracht Line Interface) open heeft gelaten, werkt de opdracht Landstop niet en wordt dit bericht weergegeven.

ERROR: You cannot shut down Cisco Prime Access Registrar while the CLI is being used. Current list of running CLI with process id is: 2903 /opt/CSCOar/bin/aregcmd -s

In dit voorbeeld moet het gemarkeerde proces id 2903 worden beëindigd voordat CPAR kan worden gestopt. Als dit probleem zich voordoet, voert u de opdracht uit om dit proces te beëindigen:

kill -9 \*process\_id\* Herhaal stap 1.

Stap 3. Om te verifiëren dat de CPAR-toepassing inderdaad werd afgesloten, voert u de opdracht uit:

/opt/CSCOar/bin/arstatus
Deze berichten moeten verschijnen:

Cisco Prime Access Registrar Server Agent not running Cisco Prime Access Registrar GUI not running

## VM Snapshot-taak

Stap 1. Voer de website van de Horizon GUI in die correspondeert met de site (Stad) waaraan momenteel wordt gewerkt.

Bij toegang tot Horizon is het waargenomen scherm zoals getoond in deze afbeelding.

# **RED HAT** OPENSTACK PLATFORM

.

If you are not sure which authentication method to use, contact your administrator.

| User Name * |         |
|-------------|---------|
| cpar        |         |
| Password *  |         |
| *****       | ۲       |
|             | Connect |
|             |         |

Stap 2. Navigeer naar **Project > Instellingen** zoals in deze afbeelding.

|              |                |              | /dashb      | ooard/project/instances/ |  |
|--------------|----------------|--------------|-------------|--------------------------|--|
| RED HAT OPEN | STACK PLATFORM | Project Admi | in Identity |                          |  |
| Compute      | Network ~      | Orchestrat   | tion ~      | Object Store ~           |  |
| Overview     | Instances 2    | Volumes      | Images      | Access & Security        |  |

Als de gebruikte gebruiker CPAR was, verschijnen alleen de 4 AAA-instellingen in dit menu.

Stap 3. Sluit slechts één exemplaar tegelijk en herhaal het gehele proces in dit document. Om de VM uit te schakelen, navigeer naar **Acties > Instantie uitschakelen** zoals in de afbeelding wordt getoond en bevestig uw selectie.

### Shut Off Instance

Stap 4. Bevestig dat de instantie inderdaad was uitgeschakeld door de Status = **Shutoff** en Power State = **Afsluiten** zoals in deze afbeelding.

|   | Size     | Key Pair | Status  | Availability Zone | Task | Power State | Time since created | Actions        |   |
|---|----------|----------|---------|-------------------|------|-------------|--------------------|----------------|---|
| 1 |          |          |         |                   |      |             |                    |                |   |
|   |          |          |         |                   |      |             |                    |                |   |
|   |          |          |         |                   |      |             |                    |                |   |
|   | AAA-CPAR | -        | Shutoff | AZ-dalaaa09       | None | Shut Down   | 3 months, 2 weeks  | Start Instance | • |
|   |          |          |         |                   |      |             |                    |                |   |

Deze stap beëindigt het CPAR sluitingsproces.

### VM Snapshot

Zodra de CPAR-VM's zijn gezakt, kunnen de momentopnamen parallel worden genomen, aangezien ze tot onafhankelijke computers behoren.

De vier QCOW2-bestanden worden parallel aangemaakt.

Neem een momentopname van elk AAA-exemplaar. (25 minuten -1 uur) (25 minuten voor gevallen waarin een koeienafbeelding als bron werd gebruikt en 1 uur voor gevallen waarin een rauwe afbeelding als bron werd gebruikt)

- 1. Aanmelden bij de horizon GUI van POD's OpenStack.
- 2. Nadat u hebt inlogd, navigeer dan naar **Project > Compute > Omgevingen** in het bovenste menu en kijk naar de AAA-instanties zoals in deze afbeelding.

| Compute Network v Orchestration v Object Store v   Dverview Instances Volumes Images Access & Security   rroject / Compute / Instances nroject / Compute / Instances Instances Instance Name = • Instance Name = • Filter • Launch Instance • Delete Instances • More Actions • Filter • Launch Instance • Delete Instances • More Actions • Filter • Launch Instance • Delete Instances • More Actions • Filter • Instance • Delete Instances • More Actions • Filter • Instance • Delete Instances • More Actions • Filter • Instance • Delete Instances • More Actions • Instance • Instance • Ins | RED HAT OPEN  | STACK PLATFORM      | Project Admin Id | lentity                                                                                                    |                 |          |        |                   |        |             |               | Project        | r Help    | 👤 cpar    |
|----------------------------------------------------------------------------------------------------|---------------|---------------------|------------------|----------------------------------------------------------------------------------------------------|-----------------|----------|--------|-------------------|--------|-------------|---------------|----------------|-----------|-----------|
| Deverview Instances Volumes Image Access & Security   roject / Compute / Instances   Instance Same Instance Name Image Name IP Address Instance Name = •   Instance Name   Instance Name Image Name IP Address Size Key Pair Status Availability Zone Task Power State Time since created Actions •   Instance Name   Instance Name Image Name IP Address Size Key Pair Status Availability Zone Task Power State Time since created Actions •   Instance Name   Instance Name Image Name IP Address Size Key Pair Status Availability Zone Task Power State Time since created Actions •   Instance Name   Instance Name Inage Name IP Address Size Key Pair Status Availability Zone Task Power State Time since created Actions •   Instance Name Instance Name Instance Name Instance name Instance name Instance name Instance name Instance name   Instance Name Instance Name Instance name Instance name Instance name Instance name Instance name Instance name   Instance Name Instance Name Instance name Instance name - Active AZ-aaa None Running 1 month, 1 week Create Snapshot •   Instance Instance Instance Instance Instance Instance Instance name <td< th=""><th>Compute</th><th>Network ~</th><th>Orchestration ~</th><th>Object Store ~</th><th></th><th></th><th></th><th></th><th></th><th></th><th></th><th></th><th></th><th></th></td<>                                                                                                    | Compute       | Network ~           | Orchestration ~  | Object Store ~                                                                                                    |                 |          |        |                   |        |             |               |                |           |           |
| roject / Compute / Instances                                                                                                    | Overview      | Instances           | Volumes In       | nages Access & Securit                                                                                                    | у               |          |        |                   |        |             |               |                |           |           |
| nstances   Instance Name Image Name IP Address Size Key Pair Status Availability Zone Task Power State Time since created Actions   Instance Name Image Name IP Address Size Key Pair Status Availability Zone Task Power State Time since created Actions     Image Name IP Address Size Key Pair Status Availability Zone Task Power State Time since created Actions     Image Name IP Address Image Name IP Address Size Key Pair Status Availability Zone Task Power State Time since created Actions     Image Name IP Address Image Name IP Address Size Key Pair Status Availability Zone Task Power State Time since created Actions     Image Name Ib I-mgmt Image Name Ip Address Image Name - Active AZ-aaa None Running I month, 1 week Create Snapshot •   Image Name Ib I-mgmt Ip I-mgmt Ip I-mgmt - Ip I-mgmt - Ip I-mgmt                                                                                                    | Project / Cor | mpute / Instances   | 3                |                                                                                                    |                 |          |        |                   |        |             |               |                |           |           |
| Instance Name Image Name IP Address Size Key Pair Status Availability Zone Task Power State Time since created Actions   Instance Name Image Name IP Address Size Key Pair Status Availability Zone Task Power State Time since created Actions                                                                                                    | Incto         | 0000                |                  |                                                                                                    |                 |          |        |                   |        |             |               |                |           |           |
| Instance Name Image Name IP Address Size Key Pair Status Availability Zone Task Power State Time since created Actions                                                                                                    | insta         | nces                |                  |                                                                                                    |                 |          |        |                   |        |             |               |                |           |           |
| Instance Name       Image Name       IP Address       Size       Key Pair       Status       Availability Zon       Task       Power State       Time since created       Actions         Image Name       tb1-mgmt       172.16.181.15       tb1-mgmt       172.16.181.15       Floating IPS:       10.225.247.235       aaa-cpar_new_blr       Active       Active       Active       Active       Active       None       Running       1 month, 1 week       Create Snapshot •         Image Name       tb1-mgmt       10.160.132.249       aaa-cpar_new_blr       Active       Active       Active       Active       None       Running       1 month, 1 week       Create Snapshot •         Image Name       tb1-mgmt       10.160.132.249       aaa-cpar_new_blr       tb1-mgmt       Hone       Image Name       Image Name                                                                                                    |               |                     |                  |                                                                                                    | Instance Name = | •        |        |                   | Filter | Launch Ins  | stance 📋 De   | lete Instances | More A    | Actions - |
| bit 1-mgmt • 172.16.181.15 Floating IPs: • 10.225.247.235 • radius-routable1 • 10.160.132.249 • diameter-routable1 • 10.160.132.235 • tb1-mgmt                                                                                                    | Insta         | ince Name           | Image Name       | e IP Address                                                                                                    | Size            | Key Pair | Status | Availability Zone | Task   | Power State | Time since cr | reated Actio   | ons       |           |
| tb1-mgmt                                                                                                    | aaa-o         | cpar_new_blr        |                  | tb1-mgmt<br>172.16.181.15<br>Floating IPs:<br>10.225.247.235<br>radius-routable1<br>10.160.132.249<br>diameter-routable1<br>10.160.132.235 | aaa-cpar_new    | -        | Active | AZ-aaa            | None   | Running     | 1 month, 1 we | rek Cre        | ate Snaps | hot 💌     |
|                                                                                                    | 225 247 214/4 | ashbaard (araiast/i | magasi israatai  | tb1-mgmt                                                                                                    |                 |          |        |                   |        |             |               |                |           |           |

3. Klik op **Snapshot maken** om door te gaan met het maken van een snapshot (dit moet worden uitgevoerd op de corresponderende AAA-instantie) zoals in deze afbeelding.

| RED HAT OPENSTACK PLATFORM Project Admi                                                          | in Identity                                                                                                    |                                                                                                 | Project v Help 👤 cpar v                                      |
|--------------------------------------------------------------------------------------------------|----------------------------------------------------------------------------------------------------|-------------------------------------------------------------------------------------------------|--------------------------------------------------------------|
| Compute         Network ~         Orchestra           Overview         Instances         Volumes | Create Snapshot                                                                                                    | ×                                                                                               |                                                              |
| Project / Compute / Instances                                                                    | Snapshot Name * <u>snapshot3-20june</u>                                                                                                    | Description:<br>A snapshot is an image which preserves the disk state of<br>a running instance. |                                                              |
| Instance Name Image                                                                              |                                                                                                    | Cancel Create Snapshot                                                                          | e Delete Instances More Actions -<br>e since created Actions |
| 🗆 aaa-cpar_new_bir -                                                                             | tb1-mgmt<br>172.16.181.15<br>Floating IPs:<br>10.225.247.235<br>radius-routable1<br>10.160.132.249<br>diameter-routable1<br>10.160.132.235 | Active AZ-aaa None Running 1 n                                                                  | nonth, 1 week Create Snapshot 💌                              |
|                                                                                                  | tb1-mgmt<br>• 172.16.181.14                                                                                                    |                                                                                                 |                                                              |

4. Zodra de snapshot is uitgevoerd, klikt u op **Afbeeldingen** en vervolgens controleert u of alle onderdelen zijn afgewerkt en of er geen problemen zijn zoals in deze afbeelding.

| RED H | AT OPENSTACK PLATE   | ORM Project Admin Identity |                |        |                     |           |             | Projec         | t ∨ Help L cpar ∨ |
|-------|----------------------|----------------------------|----------------|--------|---------------------|-----------|-------------|----------------|-------------------|
| Com   | pute Network         | a ∽ Orchestration ∽ Ot     | oject Store 🗸  |        |                     |           |             |                |                   |
| Over  | view Instance        | es Volumes Images          | Access & Secur | ity    |                     |           |             |                |                   |
| Im    | ages                 |                            |                |        |                     |           |             |                |                   |
| Q     | Click here for filte | rs.                        |                |        |                     |           | ×           | + Create Image | Delete Images     |
| 0     | Owner                | Name 📤                     | Туре           | Status | Visibility          | Protected | Disk Format | Size           |                   |
|       | > Core               | cluman_snapshot            | Image          | Active | Shared with Project | No        | RAW         | 100.00 GB      | Launch -          |
|       | > Core               | ESC-image                  | Image          | Active | Shared with Project | No        | QCOW2       | 925.06 MB      | Launch 💌          |
| 0     | > Core               | rebuild_cluman             | Image          | Active | Shared with Project | No        | QCOW2       | 100.00 GB      | Launch 💌          |
| 0     | > Cpar               | rhel-guest-image-testing   | Image          | Active | Public              | No        | QCOW2       | 422.69 MB      | Launch 💌          |
|       | > Cpar               | snapshot3-20june           | Image          | Active | Private             | No        | QCOW2       | 0 bytes        | Launch -          |
| 0     | > Cpar               | snapshot_cpar_20june       | Image          | Active | Private             | No        | QCOW2       | 0 bytes        | Launch -          |
| 0     | > Cpar               | snapshot_cpar_20june       | Image          | Active | Private             | No        | QCOW2       | 0 bytes        | Launch 💌          |

5. De volgende stap is het downloaden van de momentopname op een QCOW2-formaat en het overdragen naar een externe entiteit, indien de OspD tijdens dit proces verloren gaat. Om dit te bereiken, moet u de snapshot identificeren door de **gezagslijst** van **het** commando **op** niveau van de OspD te gebruiken.

| <pre>[root@elospd01 stack]# gland<br/>+</pre>             | e image-list                                            | + |           |
|-----------------------------------------------------------|---------------------------------------------------------|---|-----------|
| ID<br>+                                                   | Name                                                    | I | +         |
| 80f083cb-66f9-4fcf-8b8a-7c<br>3f3c-4bcc-ae1a-8f2ab0d8b950 | 18965e47b1d   AAA-Temporary<br>  ELP1 cluman 10_09_2017 | I | 22f8536b- |
| 70ef5911-208e-4cac-93e2-61                                | e9033db560   ELP2 cluman 10_09_2017                     |   |           |

```
| e0b57fc9-e5c3-4b51-8b94-56cbccdf5401 | ESC-image |
| 92dfe18c-df35-4aa9-8c52-9c663d3f839b | 1gnaaa01-sept102017 |
| 1461226b-4362-428b-bc90-0a98cbf33500 | tmobile-pcrf-13.1.1.iso |
| 98275e15-37cf-4681-9bcc-d6ba18947d7b | tmobile-pcrf-13.1.1.qcow2 |
```

\_\_\_\_\_+

6. Zodra u de te downloaden snapshot hebt (de foto die groen is gemarkeerd), kunt u deze downloaden op een QCOW2-formaat met de opdracht **Afbeelding-download** zoals weergegeven.

[root@elospd01 stack]# glance image-download 92dfe18c-df35-4aa9-8c52-9c663d3f839b --file
/tmp/AAA-CPAR-LGNoct192017.qcow2 &

- De & stuurt het proces naar de achtergrond. Het duurt enige tijd om deze actie te voltooien, zodra het gedaan is kan de afbeelding in de /tmp folder geplaatst worden.
- Bij het verzenden van het proces naar de achtergrond, als de connectiviteit is verloren, wordt het proces ook stopgezet.
- Laat de opdracht **ongestuurd -h** lopen zodat, wanneer een SSH-verbinding verloren gaat, het proces nog steeds op de OSPD draait en eindigt.

7. Zodra het downloadproces is voltooid, moet een compressieproces worden uitgevoerd, aangezien deze snapshot kan worden gevuld met ZEROES vanwege processen, taken en tijdelijke bestanden die door het besturingssysteem worden verwerkt. De opdracht die gebruikt moet worden voor het comprimeren van bestanden is **ondoorzichtig**.

[root@elospd01 stack]# virt-sparsify AAA-CPAR-LGNoct192017.qcow2 AAA-CPAR-LGNoct192017\_compressed.qcow2

Dit proces kan enige tijd in beslag nemen (van ongeveer 10 tot 15 minuten). Als dit eenmaal is voltooid, is het resulterende bestand het bestand dat naar een externe entiteit moet worden overgedragen zoals in de volgende stap is gespecificeerd.

Om dit te bereiken, moet u de volgende opdracht uitvoeren en naar de eigenschap "corrupt" zoeken aan het einde van de uitvoer.

corrupt: false

 Om een probleem te vermijden waarbij het OspD verloren gaat, moet de recent gecreëerde momentopname op het QCOW2-formaat worden overgedragen aan een externe entiteit.
 Voordat u de bestandsoverdracht start, moet u controleren of de bestemming voldoende beschikbare schijfruimte heeft, voert u de opdracht **df-kh uit** om de geheugenruimte te controleren. Eén advies is om het tijdelijk over te brengen naar de OspD van een andere locatie met de SFTP **sftp** <u>root@x.x.x.x</u>" waarbij x.x.x.x het IP van een externe OspD is. Om de overdracht te versnellen, kan de bestemming naar meerdere OSPF's worden gestuurd. Op dezelfde manier kunt u de opdracht **scp** \*name\_of\_the\_file\*.qkoe2 root@ x.x.x./tmp (waarbij x.x.x.x de IP van een externe spatie is) uitvoeren om het bestand naar een andere spD over te brengen.

- 1. Identificeer de VM's die worden Hosted in het OSD-computing knooppunt.
- 2. Identificeer de VM's die op de server worden gehost.

```
[stack@director ~]$ nova list --field name,host | grep osd-compute-0
| 46b4b9eb-a1a6-425d-b886-a0ba760e6114 | AAA-CPAR-testing-instance | pod2-stack-compute-
4.localdomain |
```

Opmerking: In de hier weergegeven output komt de eerste kolom overeen met de universeel-unieke IDentifier (UUID), de tweede kolom is de VM naam en de derde kolom is de hostname waar de VM aanwezig is. De parameters uit deze uitvoer worden in de volgende secties gebruikt.

 Controleer dat CEPH over de beschikbare capaciteit beschikt om één OSD server te kunnen verwijderen.

[heat-admin@pod2-stack-osd-compute-0 ~]\$ sudo ceph df

GLOBAL:

| SIZE   | AVAIL  | RAW USED | %RAW USED |
|--------|--------|----------|-----------|
| 13393G | 11088G | 2305G    | 17.21     |

POOLS:

| NAME    | ID | USED  | %USED | MAX AVAIL | OBJECTS |
|---------|----|-------|-------|-----------|---------|
| rbd     | 0  | 0     | 0     | 3635G     | 0       |
| metrics | 1  | 3452M | 0.09  | 3635G     | 219421  |
| images  | 2  | 138G  | 3.67  | 3635G     | 43127   |
| backups | 3  | 0     | 0     | 3635G     | 0       |
| volumes | 4  | 139G  | 3.70  | 3635G     | 36581   |
| vms     | 5  | 490G  | 11.89 | 3635G     | 126247  |

• Controleer of de status van de cefh-boom op de osd-computerserver staat.

| [he | eat-admin( | pod2-stack-osd | l-compute-0 ~]\$ | sudo | ceph osc | l tree   |                  |
|-----|------------|----------------|------------------|------|----------|----------|------------------|
| ID  | WEIGHT     | TYPE NAME      |                  |      | UP/DOWN  | REWEIGHT | PRIMARY-AFFINITY |
| -1  | 13.07996   | root default   |                  |      |          |          |                  |
| -2  | 4.35999    | host pod2-     | stack-osd-compu  | te-0 |          |          |                  |
| 0   | 1.09000    | osd.0          |                  |      | up       | 1.00000  | 1.00000          |
| 3   | 1.09000    | osd.3          |                  |      | up       | 1.00000  | 1.00000          |
| 6   | 1.09000    | osd.6          |                  |      | up       | 1.00000  | 1.00000          |
| 9   | 1.09000    | osd.9          |                  |      | up       | 1.00000  | 1.00000          |
| -3  | 4.35999    | host pod2-     | stack-osd-compu  | te-1 |          |          |                  |
| 1   | 1.09000    | osd.1          |                  |      | up       | 1.00000  | 1.00000          |
| 4   | 1.09000    | osd.4          |                  |      | up       | 1.00000  | 1.00000          |
| 7   | 1.09000    | osd.7          |                  |      | up       | 1.00000  | 1.00000          |
| 10  | 1.09000    | osd.10         | )                |      | up       | 1.00000  | 1.00000          |

| -4 | 4.35999 | host pod2-stack-osd-compute-2 |    |         |         |
|----|---------|-------------------------------|----|---------|---------|
| 2  | 1.09000 | osd.2                         | up | 1.00000 | 1.00000 |
| 5  | 1.09000 | osd.5                         | up | 1.00000 | 1.00000 |
| 8  | 1.09000 | osd.8                         | up | 1.00000 | 1.00000 |
| 11 | 1.09000 | osd.11                        | up | 1.00000 | 1.00000 |
|    |         |                               |    |         |         |

• CEPH-processen zijn actief op de osd-computerserver.

[heat-admin@pod2-stack-osd-compute-0 ~]\$ systemctl list-units \*ceph\*

LOAD ACTIVE SUB DESCRIPTION UNTT var-lib-ceph-osd-ceph\x2d0.mount loaded active mounted /var/lib/ceph/osd/ceph-0 var-lib-ceph-osd-ceph\x2d3.mount loaded active mounted /var/lib/ceph/osd/ceph-3 var-lib-ceph-osd-ceph\x2d6.mount loaded active mounted /var/lib/ceph/osd/ceph-6 var-lib-ceph-osd-ceph\x2d9.mount loaded active mounted /var/lib/ceph/osd/ceph-9 ceph-osd@0.service loaded active running Ceph object storage daemon ceph-osd@3.service loaded active running Ceph object storage daemon ceph-osd@6.service loaded active running Ceph object storage daemon ceph-osd@9.service loaded active running Ceph object storage daemon system-ceph\x2ddisk.slice loaded active active system-ceph\x2ddisk.slice loaded active active system-ceph\x2dosd.slice system-ceph\x2dosd.slice loaded active active ceph target allowing to start/stop all ceph-mon.target ceph-mon@.service instances at once ceph-osd.target loaded active active ceph target allowing to start/stop all ceph-osd@.service instances at once ceph-radosgw.target loaded active active ceph target allowing to start/stop all ceph-radosgw@.service instances at once loaded active active ceph target allowing to start/stop all ceph.target ceph\*@.service instances at once

LOAD = Reflects whether the unit definition was properly loaded. ACTIVE = The high-level unit activation state, i.e. generalization of SUB. SUB = The low-level unit activation state, values depend on unit type.

14 loaded units listed. Pass --all to see loaded but inactive units, too. To show all installed unit files use 'systemctl list-unit-files'.

 Schakel elke instantie van het kopje uit en verwijder elke instantie van de ovse en ontkoppel de folder. Doe dit met elke ceptinstantie.

[heat-admin@pod2-stack-osd-compute-0 ~]# systemctl disable ceph-osd@0

[heat-admin@pod2-stack-osd-compute-0 ~] # systemctl stop ceph-osd@0

[heat-admin@pod2-stack-osd-compute-0 ~]# ceph osd out 0

aangeduid als osd.0.

[heat-admin@pod2-stack-osd-compute-0 ~] # ceph osd crush remove osd.0

#### item id 0 naam ' osd.0 ' uit plettkaart verwijderen

[heat-admin@pod2-stack-osd-compute-0 ~]# ceph auth del osd.0

bijgewerkt

[heat-admin@pod2-stack-osd-compute-0 ~] # ceph osd rm 0

#### • verwijderd osd.0

[heat-admin@pod2-stack-osd-compute-0 ~]# umount /var/lib/ceph.osd/ceph-0

```
[heat-admin@pod2-stack-osd-compute-0 ~] # rm -rf /var/lib/ceph.osd/ceph-0 Of.
```

#### • U kunt het script.sh tegelijkertijd gebruiken voor deze taak.

[heat-admin@pod2-stack-osd-compute-0 ~]\$ sudo ls /var/lib/ceph/osd ceph-0 ceph-3 ceph-6 ceph-9 [heat-admin@pod2-stack-osd-compute-0 ~]\$ /bin/sh clean.sh [heat-admin@pod2-stack-osd-compute-0 ~]\$ cat clean.sh #!/bin/sh set -x CEPH=`sudo ls /var/lib/ceph/osd` for c in \$CEPH do i=`echo \$c |cut -d'-' f2` sudo systemctl disable ceph-osd@\$i || (echo "error rc:\$?"; exit 1) sleep 2 sudo systemctl stop ceph-osd@\$i || (echo "error rc:\$?"; exit 1) sleep 2 sudo ceph osd out \$i || (echo "error rc:\$?"; exit 1) sleep 2 sudo ceph osd crush remove osd.\$i || (echo "error rc:\$?"; exit 1) sleep 2 sudo ceph auth del osd.\$i || (echo "error rc:\$?"; exit 1) sleep sudo ceph osd rm \$i || (echo "error rc:\$?"; exit 1) sleep 2 2 sudo umount sleep 2 /var/lib/ceph/osd/\$c || (echo "error rc:\$?"; exit 1) sudo rm -rf /var/lib/ceph/osd/\$c || (echo "error rc:\$?"; exit 1) sleep 2 done sudo ceph osd tree Nadat alle OSD-processen zijn gemigreerd/verwijderd, kan het knooppunt uit de overcloud worden verwijderd.

Opmerking: Wanneer de CEPH wordt verwijderd, gaat VNF HD RAID zich in een gedegradeerde staat bevinden, maar de HD-disk moet nog toegankelijk zijn.

GainMaker-voeding

#### Uitgeschakeld knooppunt

- 1. Zo schakelt u het exemplaar uit: nova stop <INSTANCE\_NAME>
- 2. U kunt de naam van het exemplaar zien met de statusschuifschakelaar.

| [stack@director ~]\$ nova stop aaa2-21 |              |                     |
|----------------------------------------|--------------|---------------------|
| Request to stop server aaa2-21 has bee | en accepted. |                     |
| [stack@director ~]\$ nova list         |              |                     |
| +                                      | -+           | +++                 |
| +                                      |              |                     |
| ID<br>Power State                      | Name         | Status   Task State |
| Networks                               |              |                     |
| ++                                     | -+           | ++++                |
|                                        |              |                     |

```
| 46b4b9eb-a1a6-425d-b886-a0ba760e6114 | AAA-CPAR-testing-instance | ACTIVE | - |
Running | tb1-mgmt=172.16.181.14, 10.225.247.233; radius-routable1=10.160.132.245; diameter-
routable1=10.160.132.231 |
| 3bc14173-876b-4d56-88e7-b890d67a4122 | aaa2-21 | SHUTOFF | - |
Shutdown | diameter-routable1=10.160.132.230; radius-routable1=10.160.132.248; tb1-
mgmt=172.16.181.7, 10.225.247.234 |
| f404f6ad-34c8-4a5f-a757-14c8ed7fa30e | aaa21june | ACTIVE | - |
Running | diameter-routable1=10.160.132.233; radius-routable1=10.160.132.244; tb1-
mgmt=172.16.181.10 |
```

-----+

-----+

#### Verwijdering van knooppunt

De in dit deel genoemde stappen zijn gebruikelijk ongeacht de VM's die in het **computer**knooppunt worden georganiseerd.

Verwijdert OSD-computing knooppunt in de servicelijst.

- Verwijdert de computerservice uit de servicelijst. [stack@director ~]\$ openstack compute service list |grep osd-compute | 135 | nova-compute | pod2-stack-osd-compute-1.localdomain | AZ-esc2 | enabled | up | 2018-06-22T11:05:22.000000 | | 150 | nova-compute | pod2-stack-osd-compute-2.localdomain | nova | enabled | up | 2018-06-22T11:05:17.000000 | | 153 | nova-compute | pod2-stack-osd-compute-0.localdomain | AZ-esc1 | enabled | up | 2018-06-22T11:05:25.000000 |
- openstapel berekenen Service verwijderen <ID>

[stack@director ~]\$ openstack compute service delete 150

#### Neutron agentia verwijderen

• Verwijdert de oude neutron-agent en de open-schakelaar agent voor de computer: [stack@director ~]\$ openstack network agent list | grep osd-compute-0

```
| eaecff95-b163-4cde-a99d-90bd26682b22 | Open vSwitch agent | pod2-stack-osd-compute-
0.localdomain | None | True | UP | neutron-openvswitch-agent |
```

<ID> verwijderen van een netwerk uit de stapel

[stack@director ~]\$ openstack network agent delete eaecff95-b163-4cde-a99d-90bd26682b22
Verwijderen uit ironische database

• Verwijdert een knooppunt uit de ironische database en controleer dit:

```
[root@director ~]# nova list | grep osd-compute-0
| 6810c884-1cb9-4321-9a07-192443920f1f | pod2-stack-osd-compute-0 | ACTIVE | -
Running | ctlplane=192.200.0.109 |
```

#### nova-show < computerknooppunt> | grep hypersupervisor

[root@director ~]# source stackrc [root@director ~]# nova show pod2-stack-osd-compute-0 | grep hypervisor | OS-EXT-SRV-ATTR:hypervisor\_hostname | 05ceb513-e159-417d-a6d6-cbbcc4b167d7

ironische knooppunt-wissen <ID>

[stack@director ~]\$ ironic node-delete 05ceb513-e159-417d-a6d6-cbbcc4b167d7
[stack@director ~]\$ ironic node-list

Knooppunt verwijderd moet niet nu in de ironische lijst van knooppunten worden opgenomen.

#### Verwijderen uit Overcloud

- Maak een script bestand met de naam Delete\_knoop.sh met de inhoud zoals weergegeven.
   Zorg ervoor dat de vermelde sjablonen dezelfde zijn als die gebruikt worden in het op opstellen.sh script dat gebruikt wordt voor de stapelimplementatie:
- Delete\_Noch:

openstack overcloud node delete --templates -e /usr/share/openstack-tripleo-heattemplates/environments/puppet-pacemaker.yaml -e /usr/share/openstack-tripleo-heattemplates/environments/network-isolation.yaml -e /usr/share/openstack-tripleo-heattemplates/environments/storage-environment.yaml -e /usr/share/openstack-tripleo-heattemplates/environments/neutron-sriov.yaml -e /home/stack/custom-templates/network.yaml -e /home/stack/custom-templates/ceph.yaml -e /home/stack/custom-templates/compute.yaml -e /home/stack/custom-templates/layout.yaml -e /home/stack/custom-templates/layout.yaml --stack <stack-name> <UUID>

```
[stack@director ~]$ source stackrc
[stack@director ~]$ /bin/sh delete_node.sh
+ openstack overcloud node delete --templates -e /usr/share/openstack-tripleo-heat-
templates/environments/puppet-pacemaker.yaml -e /usr/share/openstack-tripleo-heat-
templates/environments/network-isolation.yaml -e /usr/share/openstack-tripleo-heat-
templates/environments/storage-environment.yaml -e /usr/share/openstack-tripleo-heat-
templates/environments/neutron-sriov.yaml -e /home/stack/custom-templates/network.yaml -e
/home/stack/custom-templates/ceph.yaml -e /home/stack/custom-templates/compute.yaml -e
/home/stack/custom-templates/layout.yaml -e /home/stack/custom-templates/layout.yaml --stack
pod2-stack 7439ea6c-3a88-47c2-9ff5-0a4f24647444
Deleting the following nodes from stack pod2-stack:
- 7439ea6c-3a88-47c2-9ff5-0a4f24647444
Started Mistral Workflow. Execution ID: 4ab4508a-c1d5-4e48-9b95-ad9a5baa20ae
      0m52.078s
real
      0m0.383s
user
```

```
sys 0m0.086s
```

Wacht tot de OpenStack handeling naar de COMPLETE status verhuist:

[stack@director ~]\$ openstack stack list

| +<br>  ID<br>Updated Time                                         | Stack Name             | Stack Status    | Creation Time        |  |
|-------------------------------------------------------------------|------------------------|-----------------|----------------------|--|
| +<br>  5df68458-095d-43bd-a8c4-033<br>2018-05-08T20:42:48Z  <br>+ | e68ba79a0   pod2-stack | UPDATE_COMPLETE | 2018-05-08T21:30:06Z |  |

### Nieuw computingsknooppunt installeren

• De stappen om een nieuwe UCS C240 M4-server te installeren en de eerste setup-stappen kunnen worden doorverwezen van:

Cisco UCS C240 M4-serverinstallatie en -servicegids

- Plaats na de installatie van de server de harde schijven in de respectieve sleuven als de oude server.
- Meld u aan op een server met het gebruik van de CIMC IP.
- Start een upgrade als de firmware niet voldoet aan de eerder gebruikte aanbevolen versie. Hier worden stappen voor een upgrade gegeven:

Cisco UCS C-Series upgrade-handleiding voor rackservers

• Controleer de status van fysieke schijven. Dit moet een keer goed zijn ingesteld:

Navigeer naar Storage > Cisco 12G SAS modulaire controller (SLOT-HBA) > Physical Driveinformatie zoals in deze afbeelding getoond.

|                            | ¥ dhala C                   | isco Integrated Manage                       | ement Contr   | oller               |                          | 🐥 💟 🛛 ad              | min@10.65.33.67 | 7 - C240-FCH2114V1NW 🛛 🕻 |
|----------------------------|-----------------------------|----------------------------------------------|---------------|---------------------|--------------------------|-----------------------|-----------------|--------------------------|
| Chassis •                  | ▲ / / Cisco '<br>(SLOT-HBA) | 2G SAS Modular Raid<br>/ Physical Drive Info | Controller    |                     | Refresh   1              | Host Power   Launch K | /M   Ping   Rel | boot   Locator LED   🕼 ( |
| Compute                    | Controller Info             | Physical Drive Info Virtu                    | al Drive Info | Battery Backup Unit | Storage Log              |                       |                 |                          |
| Networking +               | ♥ Physical Driv             | Physical Drives                              |               |                     |                          |                       |                 | Selected 0 / Total 2 💠 + |
| Storage •                  | PD-1                        | Make Global Hot Spare                        | Make Dedic    | ated Hot Spare      | ove From Hot Spare Pools | Prepare For Rem       | oval            | >                        |
| Cisco 12G SAS Modular Raid | a rox                       | Controller                                   | Phy           | sical Drive Number  | Status                   | Health                | Boot Drive      | Drive Firmware           |
| Cisco FlexFlash            |                             | SLOT-HBA                                     | 1             |                     | Unconfigured Good        | Good                  | false           | N003                     |
| Admin •                    | co FlexFlash                | SLOT-HBA                                     | 2             |                     | Unconfigured Good        | Good                  | false           | N003                     |

• Maak een virtueel station van de fysieke aandrijfsystemen met niveau 1:

Navigeren in naar opslag > Cisco 12G SAS modulaire controller (SLOT-HBA) > Controller informatie > Virtual Drive maken van ongebruikte fysieke stuurprogramma's zoals in deze afbeelding wordt getoond.

|                       | T    | Create | Virtual D  | rive from | n Unused Physi | cal Drives |         |                      |                   |   | 0  |
|-----------------------|------|--------|------------|-----------|----------------|------------|---------|----------------------|-------------------|---|----|
| Chassis               |      |        | ,          | RAID Leve | d: 1           |            | •       | Enable Full Disk Enc | ryption:          |   |    |
| Compute               |      |        |            |           |                |            |         |                      |                   |   |    |
| Networking            |      | Crea   | te Drive   | Groups    |                |            |         |                      |                   |   |    |
| Networking            |      | Phys   | sical Driv | es        |                | Selected 2 | Total 2 | o -                  | Drive Groups      |   | ф  |
| Storage               |      |        | ID         | Size(MB)  | Model          | Interface  | Type    |                      | Name              |   |    |
| Gisco 12G SAS Modular | Raid |        | 1          | 1906394 1 | AB SEAGA       | HDD        | SAS     |                      | No data available |   |    |
| Cisco FlexFlash       |      |        | 2          | 1906394 M | AB SEAGA       | HDD        | SAS     |                      |                   |   |    |
| Admin                 | ×    |        |            |           |                |            |         |                      |                   |   |    |
|                       |      |        |            |           |                |            |         |                      |                   |   |    |
|                       |      | Virtu  | al Drive   | Properti  | es             |            |         |                      |                   |   |    |
|                       |      |        |            | Name:     | RAID1          |            |         | Disk Cache Policy:   | Unchanged         | • |    |
|                       |      |        | Access     | Policy:   | Read Write     |            | •       | Write Policy:        | Write Through     | • |    |
|                       |      |        | Read       | Policy:   | No Read Ahead  |            | •       | Strip Size (MB):     | 64k               | * |    |
|                       |      |        | Cache      | Policy:   | Direct IO      |            | •       | Size                 |                   |   | MB |

|                 | Ŧ            | Create Virtual Drive fro               | Integrated Mar<br>m Unused Physi | hagement Conti<br>cal Drives | oller                  |               | _ | • > |
|-----------------|--------------|----------------------------------------|----------------------------------|------------------------------|------------------------|---------------|---|-----|
| Chassis         |              | RAID Lev                               | el: 1                            |                              | F Enable Full Disk Enc | ryption: 🗌    |   | 1   |
| Compute         |              |                                        |                                  |                              |                        |               |   |     |
| Networking      | 342          | Create Drive Groups<br>Physical Drives | 6                                | Selected 0 / Total 0         | 0.                     | Drive Groups  |   | ۵.  |
| Storage         |              | ID Size(MB)                            | ) Model                          | Interface Ty                 | 90                     | Name          |   |     |
| Cisco 120 SAS A | Nodular Raid | No data available                      |                                  |                              |                        | DG [1.2]      |   |     |
| Gisco FlexFlash |              |                                        |                                  |                              |                        |               |   |     |
| Admin           |              |                                        |                                  |                              |                        |               |   |     |
|                 |              |                                        |                                  |                              |                        |               |   |     |
|                 |              | Virtual Drive Propert                  | ies                              |                              |                        |               |   |     |
|                 |              | Name:                                  | BOOTOS                           |                              | Disk Cache Policy:     | Unchanged     |   | - 1 |
|                 |              | Access Policy:                         | Read Write                       | •                            | Write Policy:          | Write Through | • | - 1 |
|                 |              | Read Policy:                           | No Read Ahead                    | •                            | Strip Size (MB):       | 64k           | * |     |
|                 |              | Cache Policy:                          | Direct IO                        | •                            | Size                   | 1906394       |   | MB  |

• Selecteer de VD en stel de set in als Boot Drive zoals in de afbeelding.

|                    | Ŧ             | ¥ uhulu (                   | Sisco Integrated N                   | lanagement Cor            | ntroller          |                      |
|--------------------|---------------|-----------------------------|--------------------------------------|---------------------------|-------------------|----------------------|
| Chassis            | ٠             | ↑ / … / Cisco<br>(SLOT-HBA) | 12G SAS Modula<br>/ Virtual Drive In | r Raid Controller<br>fo 🖈 |                   | Refresh              |
| Compute            |               | Controller Info             | Physical Drive Info                  | Virtual Drive Info        | Battery Backup U  | Init Storage Log     |
| Networking         | ×             | ▼ Virtual Drives            | Virtual Drives                       |                           |                   |                      |
| Storage            | •             | 💟 VD-0                      | Initialize                           | Cancel Initialization     | Set as Boot Drive | Delete Virtual Drive |
| Cisco 12G SAS Mode | ular Ra Stora | ge                          | Virtual Drive N                      | umber Nam                 | 0                 | Status               |
| Cisco FlexFlash    |               |                             | ] 0                                  | BOO                       | TOS               | Optimal              |
| Admin              | *             |                             |                                      |                           |                   |                      |

• IPMI via LAN inschakelen:

Navigeer naar Admin > Communicatieservices > Communicatieservices zoals in de afbeelding.

|                        | Ŧ |                                                    | ed Ma             | anagement Controller                       |           |           |
|------------------------|---|----------------------------------------------------|-------------------|--------------------------------------------|-----------|-----------|
| Chassis                | + | ▲ / / Communication Ser                            | vices             | / Communications Service                   | ces 🖈     |           |
| Compute                |   | Communications Services SN                         | MP                | Mail Alert                                 |           | Refresh   |
| Networking             | + |                                                    |                   |                                            |           |           |
| Storage                |   | HTTP Properties                                    | 2                 |                                            |           | ▼ IPMI or |
| Admin                  | * | HTTP/S Enabled:<br>Redirect HTTP to HTTPS Enabled: | $\mathbf{\nabla}$ | Session Timeout(seconds):<br>Max Sessions: | 1800<br>4 |           |
| User Management        |   | HTTP Port:<br>HTTPS Port:                          | 80<br>443         | Active Sessions:                           | 1         |           |
| Networking             |   |                                                    |                   |                                            |           |           |
| Communication Services |   | XML API Properties<br>XML API Enabled:             |                   |                                            |           |           |

• hyperthreading uitschakelen:

Navigeren in **computing > configuratiescherm > Geavanceerd > processorconfiguratie** zoals in de afbeelding.

|            | Ŧ | ÷ •dudu Ciso          | co Integrate                               | ed Manag                                    | ement C      | Controller      |             |        |
|------------|---|-----------------------|--------------------------------------------|---------------------------------------------|--------------|-----------------|-------------|--------|
| Chassis    | • | A / Compute / B       | IOS ★                                      |                                             |              |                 |             |        |
| Compute    |   | BIOS Remote M         | fanagement                                 | Troublest                                   | nooting      | Power Policies  | PID Catalog | Refres |
| Networking | ۲ | Enter BIOS Setup   Cl | ear BIOS CMOS                              | Restore Ma                                  | anufacturing | Custom Settings |             |        |
| Storage    | • | Configure BIOS        | Configure B                                | loot Order                                  | Configur     | e BIOS Profile  |             |        |
| Admin      | ۲ | Main Advanc           | ed Server                                  | Manageme                                    | nt           |                 |             |        |
|            |   | Note: Default val     | ues are shown in<br>Rebool<br>soor Configu | <sup>bold.</sup><br>I Host Immedi<br>ration | ately: 🗌     |                 |             |        |
|            |   |                       | Intel(R) H                                 | yper-Threadin                               | g Technolog  | gy Disabled     |             | •      |
|            |   |                       | -                                          | Ex                                          | ecute Disab  | le Enabled      |             | •      |
|            |   |                       |                                            |                                             | Intel(R) VT  | -d Enabled      |             | ¥      |
|            |   |                       |                                            | Intel(R) Pass                               | Through DM   | IA Disabled     |             | ¥      |
|            |   |                       | Intel(R) Pass                              | Through DM                                  | A ATS Suppo  | Enabled         |             | •      |

• Maak, net zoals bij BOOTOS VD gemaakt met fysiek station 1 en 2, vier meer virtuele schijven als:

```
JOURNAL > From physical drive number 3
OSD1 > From physical drive number 7
OSD2 > From physical drive number 8
OSD3 > From physical drive number 9
OSD4 > From physical drive number 10
```

• Uiteindelijk moeten de fysieke schijven en de virtuele schijven vergelijkbaar zijn met de afbeeldingen.

| Prynolad Drive Inthi       Writual Drive Inthi       Battany Backap Dath       Storage Log         Writual Drives       Set as Boot Drive       Delete Virtual Drive       Hide Drive       Sec are Virtual Drive       Sec are Virtual Drive <td< th=""><th>co 12G :</th><th>SAS Mo</th><th>dular l</th><th>Raid Controller (S</th><th>SLOT-HBA) / Virtu</th><th>al Drive Info 🔺</th><th></th><th></th><th>Refres</th><th>Host Power Laur</th><th>nch KVM Ping Ret</th><th>boot Loca</th></td<>                                                                                                    | co 12G :                                             | SAS Mo                                     | dular l                                                                            | Raid Controller (S                                                                                                    | SLOT-HBA) / Virtu                                                                                                    | al Drive Info 🔺                                                                                               |                                                       |                                                                         | Refres                                                                           | Host Power Laur                                                                                       | nch KVM Ping Ret                                                                                               | boot Loca                                                                   |
|----------------------------------------------------------------------------------------------------|------------------------------------------------------|--------------------------------------------|------------------------------------------------------------------------------------|----------------------------------------------------------------------------------------------------|----------------------------------------------------------------------------------------------------|----------------------------------------------------------------------------------------------------|-------------------------------------------------------|-------------------------------------------------------------------------|----------------------------------------------------------------------------------|----------------------------------------------------------------------------------------------------|----------------------------------------------------------------------------------------------------|-----------------------------------------------------------------------------|
| Virtual Drives       Setter       Setter       Filt Virtual Drive       Filt Virtual Drive       Filt Virtual Drive       Filt Virtual Drive       Setter       Setter       Virtual Drive       Setter       Setter       Virtual Drive       Setter       Setter       Virtual Drive       Setter       Setter       Virtual Drive       Setter       Setter       Virtual Drive       Setter       Setter       Virtual Drive       Setter       Setter       Virtual Drive       Setter       Setter                                                                                                    | o Phy                                                | sical Drive                                | Info                                                                               | Virtual Drive Info                                                                                                    | Battery Backup Unit                                                                                                    | Storage Log                                                                                                   |                                                       |                                                                         |                                                                                  |                                                                                                    |                                                                                                    |                                                                             |
| Initialization       Set as Boot Drive       Delete Virtual Drive       Edit Virtual Drive       Bed Transport Ready       Clear Transport Ready         Virtual Drive Number       Name       Status       Health       Size       RAID Lavel       Boot Drive         0       BOOTOS       Optimal       Good       285148 MB       RAID 0       false                                                                                                    | ives                                                 | Virtua                                     | al Drive                                                                           | s                                                                                                    |                                                                                                    |                                                                                                    |                                                       |                                                                         |                                                                                  |                                                                                                    |                                                                                                    | Selected 1                                                                  |
| Virtual Drive Number         Name         Status         Health         Size         RAID Level         Boot Drive           0         BOOTOS         Optimal         Good         285148 MB         RAID 1         true         Image: Status         Figure Status         Figure Statu                                                                                                    | -0                                                   | Ini                                        | tialize                                                                            | Cancel Initialization                                                                                                    | Set as Boot Drive                                                                                                    | Delete Virtual Drive                                                                                          | Edit Virtual Drive                                    | Hide Drive Se                                                           | cure Virtual Drive                                                               | Set Transport Ready                                                                                   | Clear Transport                                                                                                | Ready                                                                       |
| Image: Control of Super Super | -1                                                   |                                            | Virtual                                                                            | Drive Number                                                                                                    | Name                                                                                                    | Status                                                                                                    | Health                                                | Size                                                                    | RAID Level                                                                       | Boot Drive                                                                                            |                                                                                                    |                                                                             |
| 1       JOURNAL       Optimal       Good       458809 MB       RAID 0       false       Image: Control in the second of the second of the second o                                                                | -3                                                   |                                            | 0                                                                                  |                                                                                                    | BOOTOS                                                                                                    | Optimal                                                                                                    | Good                                                  | 285148 MB                                                               | RAID 1                                                                           | true                                                                                                  |                                                                                                    |                                                                             |
| 2       0501       0ptimal       Good       1143455 MB       RAID 0       false       1       1       1       1       1       1       1       1       1       1       1       1       1       1       1       1       1       1       1       1       1       1       1       1       1       1       1       1       1       1       1       1       1       1       1       1       1       1       1       1       1       1       1       1       1       1       1       1       1       1       1       1       1       1       1       1       1       1       1       1       1       1       1       1       1       1       1       1       1       1       1       1       1       1       1       1       1       1       1       1       1       1       1       1       1       1       1       1       1       1       1       1       1       1       1       1       1       1       1       1       1       1       1       1       1       1       1       1       1       1                                                                                                    | 4                                                    |                                            | 1                                                                                  |                                                                                                    | JOURNAL                                                                                                    | Optimal                                                                                                    | Good                                                  | 456809 MB                                                               | RAID 0                                                                           | false                                                                                                 |                                                                                                    |                                                                             |
| 3       OSD2       Optimal       Good       1143455 MB       RAID 0       false         4       OSD3       Optimal       Good       1143455 MB       RAID 0       false         5       OSD4       Optimal       Good       1143455 MB       RAID 0       false         5       OSD4       Optimal       Good       1143455 MB       RAID 0       false         0       12G SAS Modular Raid Controller (SLOT-HBA) / Physical Drive Info       Refresh       Host Power       Launch KVM       Ping       Rebool       Launch KVM       Ping       Rebool       Launch KVM       Ping                                                                                                    | .5                                                   |                                            | 2                                                                                  |                                                                                                    | OSD1                                                                                                    | Optimal                                                                                                    | Good                                                  | 1143455 MB                                                              | RAID 0                                                                           | false                                                                                                 |                                                                                                    |                                                                             |
| 4       0503       Optimal       Good       1143455 MB       RAID 0       false         5       05D4       Optimal       Good       1143455 MB       RAID 0       false         Cisco Integrated Management Controller          0       adming192200.01-C220         Cisco Integrated Management Controller          0       adming192200.01-C220         Cisco Integrated Management Controller                                                                                                    |                                                      |                                            | 3                                                                                  |                                                                                                    | OSD2                                                                                                    | Optimal                                                                                                    | Good                                                  | 1143455 MB                                                              | RAID 0                                                                           | false                                                                                                 |                                                                                                    |                                                                             |
| 3       OSD4       Optimal       Good       1143455 MB       RAID 0       false         Cisco Integrated Management Controller                                                                                                    |                                                      |                                            | 4                                                                                  |                                                                                                    | OSD3                                                                                                    | Optimal                                                                                                    | Good                                                  | 1143455 MB                                                              | RAID 0                                                                           | false                                                                                                 |                                                                                                    |                                                                             |
| Cisco Integrated Management Controller       A Controller       A Controler       A                                                                                                    |                                                      |                                            | 5                                                                                  |                                                                                                    | OSD4                                                                                                    | Optimal                                                                                                    | Good                                                  | 1143455 MB                                                              | RAID 0                                                                           | false                                                                                                 |                                                                                                    |                                                                             |
| Physical Drives         Selectery Backup Unit         Status         Health         Boot Drive         Drive Firmware         Coerced Size         Model         Type           Controller         Physical Drive Number         Status         Health         Boot Drive         Drive Firmware         Coerced Size         Model         Type           SLOT-HBA         1         Online         Good         false         5704         1143455 MB         TOSHIBA         HDD           SLOT-HBA         2         Online         Good         false         5704         1143455 MB         TOSHIBA         HDD           SLOT-HBA         3         Online         Good         false         SO14         143455 MB         TOSHIBA         HDD           SLOT-HBA         3         Online         Good         false         SO14         143455 MB         SEAGATE         HDD           SLOT-HBA         7         Online         Good         false         N04         1143455 MB         SEAGATE         HDD           SLOT-HBA         8         Online         Good         false         STO4         1143455 MB         SEAGATE         HDD                                                                                                    | Cisco                                                | Integrat                                   | ed Ma                                                                              | nagement Contr                                                                                                    | oller                                                                                                    |                                                                                                    |                                                       | _                                                                       | _                                                                                | <b>.</b> ▲ 🖸 0                                                                                        | admin@192.200.0.1                                                                                              | 1 - C240-F                                                                  |
| Physical Drives       Sector       Make Dedicated Hot Spare       Remove From Hot Spare Pock       Prepare For Removal       Drive Firmware       Coarced Size       Model       Type         Controller       Physical Drive Number       Status       Health       Boot Drive       Drive Firmware       Coarced Size       Model       Type         SLOT-HBA       1       Online       Good       false       5704       1143455 MB       ToSHIBA       HoD         SLOT-HBA       2       Online       Good       false       5704       1143455 MB       ToSHIBA       HD         SLOT-HBA       3       Online       Good       false       SO1       456809 MB       ATA       SD         SLOT-HBA       7       Online       Good       false       N04       1143455 MB       SEAGATE       HD         SLOT-HBA       7       Online       Good       false       N04       1143455 MB       SEAGATE       HD         SLOT-HBA       8       Online       Good       false       N04       1143455 MB       SEAGATE       HD         SLOT-HBA       8       Online       Good       false       N04       1143455 MB       SEAGATE       HD         SLOT-HBA                                                                                                    | Cisco<br>o 12G S                                     | Integrat<br>SAS Mo                         | ed Ma<br>Idular f                                                                  | nagement Contr<br>Raid Controller (S                                                                                      | oller<br>SLOT-HBA) / <b>Phys</b>                                                                                       | ical Drive Info *                                                                                             | _                                                     | -                                                                       | Refresh                                                                          | Host Power   Laune                                                                                    | admin@192.200.0.1<br>ch KVM   Ping   Rebr                                                                      | 1 - C240-F(<br>oot   Loca                                                   |
| Make Global Hot Spare         Make Dedicated Hot Spare         Remove From Hot Spare Pools         Prepare For Removal         Undo Prepare For Removal         Enable JBOD         Set as Boot Drive           Controller         Physical Drive Number         Status         Health         Boot Drive         Drive Firmware         Coerced Size         Model         Type           SLOT-HBA         1         Online         Good         false         5704         1143455 MB         TOSHIBA         HDD           SLOT-HBA         2         Online         Good         false         5704         1143455 MB         TOSHIBA         HDD           SLOT-HBA         3         Online         Good         false         CS01         466809 MB         ATA         SSD           SLOT-HBA         7         Online         Good         false         N004         1143455 MB         SEAGATE         HDD           SLOT-HBA         7         Online         Good         false         N004         1143455 MB         SEAGATE         HDD           SLOT-HBA         8         Online         Good         false         N04         1143455 MB         SEAGATE         HDD           SLOT-HBA         8         Online         Good         false </td <td>Cisco<br/>o 12G S<br/>Phys</td> <td>Integrat<br/>SAS Mo</td> <td>ed Ma<br/>Idular F</td> <td>nagement Contr<br/>Raid Controller (S<br/>Virtual Drive Info</td> <td>oller<br/>SLOT-HBA) / Phys<br/>Battery Backup Unit</td> <td>ical Drive Info ★</td> <td></td> <td></td> <td>Refresh</td> <td>+ V 0</td> <td>admin@192.200.0.1<br/>ch KVM   Ping   Rebr</td> <td>1 - C240-F0<br/>oot   Loca</td>                                                                                                    | Cisco<br>o 12G S<br>Phys                             | Integrat<br>SAS Mo                         | ed Ma<br>Idular F                                                                  | nagement Contr<br>Raid Controller (S<br>Virtual Drive Info                                                                | oller<br>SLOT-HBA) / Phys<br>Battery Backup Unit                                                                       | ical Drive Info ★                                                                                             |                                                       |                                                                         | Refresh                                                                          | + V 0                                                                                                 | admin@192.200.0.1<br>ch KVM   Ping   Rebr                                                                      | 1 - C240-F0<br>oot   Loca                                                   |
| Controller         Physical Drive Number         Status         Health         Boot Drive         Drive Firmware         Coerced Size         Model         Type           SLOT-HBA         1         Online         Good         false         5704         1143455 MB         TOSHIBA         HDD           SLOT-HBA         2         Online         Good         false         5704         1143455 MB         TOSHIBA         HDD           SLOT-HBA         3         Online         Good         false         SC01         456809 MB         ATA         SSD           SLOT-HBA         7         Online         Good         false         N04         1143455 MB         SEAGATE         HDD           SLOT-HBA         3         Online         Good         false         N04         1143455 MB         SEAGATE         HDD           SLOT-HBA         7         Online         Good         false         N04         1143455 MB         SEAGATE         HDD           SLOT-HBA         8         Online         Good         false         N04         1143455 MB         SEAGATE         HDD           SLOT-HBA         8         Online         Good         false         STO4         1143455 MB                                                                                                    | Cisco<br>o 12G :<br>Phys                             | Integrat<br>SAS Mo<br>sical Drive<br>Physi | ed Ma<br>Info                                                                      | nagement Contr<br>Raid Controller (\$<br>Virtual Drive Info<br>ves                                                        | oller<br>SLOT-HBA) / Phys<br>Battery Backup Unit                                                                       | ical Drive Info ★                                                                                             |                                                       |                                                                         | Refresh                                                                          | Host Power   Laun                                                                                     | admin@192.200.0.1<br>ch KVM   Ping   Rebu                                                                      | 1 - C240-F(<br>oot   Loca<br>Selected 0                                     |
| SLOT-HBA         1         Online         Good         failee         5704         1143455 MB         TOSHIBA         HDD           SLOT-HBA         2         Online         Good         failee         5704         1143455 MB         TOSHIBA         HDD           SLOT-HBA         2         Online         Good         failee         5704         1143455 MB         TOSHIBA         HDD           SLOT-HBA         3         Online         Good         failee         CS01         456800 MB         ATA         SSD           SLOT-HBA         7         Online         Good         failee         N04         1143455 MB         SEAGATE         HDD           0         SLOT-HBA         7         Online         Good         failee         N04         1143455 MB         SEAGATE         HDD           0         SLOT-HBA         8         Online         Good         failee         STO4         1143455 MB         SEAGATE         HDD                                                                                                    | Cisco<br>to 12G<br>Phys<br>rives                     | Integrat<br>SAS Mo<br>sical Drive<br>Physi | ed Ma<br>Info<br>ical Driv                                                         | nagement Contr<br>Raid Controller (S<br>Virtual Drive Info<br>ves<br>if Hot Spare Make                                    | Oller<br>SLOT-HBA) / Phys<br>Battery Backup Unit<br>Dedicated Hot Spare )                                              | ical Drive Info *<br>Storage Log<br>Remove From Hot Spare F                                                   | tools                                                 | Removal Undo                                                            | Refresh<br>Prepare For Removal                                                   | Host Power   Laun                                                                                     | admin@192.200.0.0<br>ch KVM   Ping   Rabd                                                                      | 1 - C240-F(<br>oot   Loce<br>Selected 0                                     |
| SLOT-HBA         2         Online         Good         false         5704         1143455 MB         TOSHIBA         HDD           SLOT-HBA         3         Online         Good         false         CS01         456809 MB         ATA         SSD           SLOT-HBA         7         Online         Good         false         N004         1143455 MB         SEAGATE         HDD           SLOT-HBA         7         Online         Good         false         N004         1143455 MB         SEAGATE         HDD           SLOT-HBA         8         Online         Good         false         STO4         1143455 MB         SEAGATE         HDD                                                                                                    | Cisco<br>o 12G :<br>Phys<br>rives                    | Integrat<br>SAS Mo<br>sical Drive          | ed Ma<br>odular I<br>Info<br>ical Driv<br>ke Globe                                 | Inagement Contr<br>Raid Controller (S<br>Virtual Drive Info<br>ves<br>il Hot Spare Make<br>ller                           | Oller<br>SLOT-HBA) / Phys<br>Battery Backup Unit<br>Dedicated Hot Spare                                                | ical Drive Info ★<br>Storage Log<br>Remove From Hot Spare F                                                   | Propare For<br>Health                                 | Removal Undo<br>Boot Drive                                              | Refresh Prepare For Removal Drive Firmware                                       | Coerced Size                                                                                          | admin@192.200.0.1<br>ch KVM   Ping   Rebi<br>Set as Boot Drive<br>Model                                        | 1 - C240-F(<br>oot   Loca<br>Selected 0                                     |
| SLOT-HBA         3         Online         Good         false         CS01         456809 MB         ATA         SSD           SLOT-HBA         7         Online         Good         false         N004         1143455 MB         SEAGATE         HDD           SLOT-HBA         8         Online         Good         false         S704         1143455 MB         SEAGATE         HDD                                                                                                    | Cisco<br>o 12G :<br>Phy<br>rives<br>1<br>2<br>3<br>7 | SAS Mo                                     | ed Ma<br>odular I<br>Info<br>ical Driv<br>ike Globe<br>SLOT-H                      | nagement Contr<br>Raid Controller (S<br>Virtual Drive Info<br>ves<br>il Hot Spare Make<br>ller<br>IBA                     | Oller<br>SLOT-HBA) / Phys<br>Battery Backup Unit<br>Dedicated Hot Spare [<br>Physical Drive Number<br>1                | ical Drive Info *<br>Storage Log<br>Remove From Hot Spare F<br>Status<br>Online                               | Propare For<br>Health<br>Good                         | Removal Undo<br>Boot Drive<br>false                                     | Refresh Prepare For Removal Drive Firmware 5704                                  | Coerced Size 1143455 MB                                                                               | admin@192.200.0.1<br>ch KVM   Ping   Rabi<br>Set as Boot Drive<br>Model<br>TOSHIBA                             | 1 - C240-Fr<br>oot   Loca<br>Selected 0<br>Type<br>HDD                      |
| SLOT-HBA         7         Online         Good         false         N004         1143455 MB         SEAGATE         HDD           SLOT-HBA         8         Online         Good         false         \$704         1143455 MB         SEAGATE         HDD                                                                                                    | Cisco<br>o 12G :<br>Phy<br>rives                     | SAS Mo                                     | ed Ma<br>Indular I<br>Info<br>ical Driv<br>Ike Globe<br>Contro<br>SLOT-H<br>SLOT-H | Anagement Contr<br>Raid Controller (S<br>Virtual Drive Info<br>ves<br>Il Hot Spare Make<br>Iler<br>BA<br>BA<br>BA         | Oller<br>SLOT-HBA) / Phys<br>Battery Backup Unit<br>Dedicated Hot Spare [<br>Physical Drive Number<br>1<br>2           | ical Drive Info *<br>Storage Log<br>Remove From Hot Spare F<br>Status<br>Online<br>Online                     | Propare For<br>Health<br>Good<br>Good                 | Removal Undo<br>Boot Drive<br>false<br>false                            | Refresh Prepare For Removal Drive Firmware 5704 5704                             | O     Host Power   Laune     Enable JBOD     Coerced Size     1143455 MB     1143455 MB               | admin@192.200.0.1<br>ch KVM   Ping   Rebu<br>Set as Boot Drive<br>Model<br>TOSHIBA<br>TOSHIBA                  | 1 - C240-Fr<br>oot   Loce<br>Selected 0<br>Type<br>HDD<br>HDD               |
| SLOT-HBA 8 Online Good failse 5704 1143455 MB TOSHIBA HDD                                                                                                    | Cisco<br>o 12G :<br>Phy<br>rives                     | Integrat<br>SAS Mo<br>rsical Drive         | ed Ma<br>dular I<br>info<br>ical Driv<br>ke Globa<br>Contro<br>SLOT-H<br>SLOT-H    | Inagement Contr<br>Raid Controller (S<br>Virtual Drive Info<br>ves<br>Il Hot Sparo Make<br>Iler<br>IBA<br>BA<br>BA<br>BA  | Oller<br>SLOT-HBA) / Phys<br>Battery Backup Unit<br>Dedicated Hot Spare )<br>Physical Drive Number<br>1<br>2<br>3      | ical Drive Info *<br>Storage Log<br>Remove From Hot Spare F<br>Status<br>Online<br>Online<br>Online           | Propare For<br>Health<br>Good<br>Good<br>Good         | Removal Undo<br>Boot Drive<br>false<br>false<br>false                   | Refresh Prepare For Removal Drive Firmware 5704 5704 CS01                        | O     Host Power   Laune     Enable JBOD     Coerced Size     1143455 MB     1143455 MB     456809 MB | admin@192.200.0.1<br>ch KVM   Ping   Rebu<br>Set as Boot Drive<br>  Model<br>  TOSHIBA<br>  TOSHIBA<br>  ATA   | 1 - C240-FI<br>oot   Loca<br>Selected 0<br>Type<br>HDD<br>HDD<br>SSD        |
|                                                                                                    | Cisco<br>o 12G<br>Phy<br>rives                       | Integrat<br>SAS Mo<br>rsical Drive         | ed Ma<br>Info<br>ical Dri<br>ical Dri<br>ike Globa<br>SLOT-H<br>SLOT-H<br>SLOT-H   | Inagement Contr<br>Raid Controller (S<br>Virtual Drive Info<br>Ves<br>Il Hot Spare Make<br>Iler<br>IBA<br>IBA<br>BA<br>BA | oller<br>SLOT-HBA) / Phys<br>Battery Backup Unit<br>Dedicated Hot Spare )<br>Physical Drive Number<br>1<br>2<br>3<br>7 | ical Drive Info *<br>Storage Log<br>Remove From Hot Spare F<br>Status<br>Online<br>Online<br>Online<br>Online | Prepare For<br>Health<br>Good<br>Good<br>Good<br>Good | Removal Undo<br>Boot Drive<br>false<br>false<br>false<br>false<br>false | Refresh<br>Prepare For Removal<br>Drive Firmware<br>5704<br>5704<br>CS01<br>N004 | O     InstPower Laun     Enable JBOD     Coerced Size     1143455 MB     1143455 MB     1143455 MB    | admin@192.200.0.1<br>ch KVM Ping Rebuild<br>Set as Boot Drive<br>Model<br>TOSHIBA<br>TOSHIBA<br>ATA<br>SEAGATE | 1 - C240-Fi<br>oot   Loca<br>Selected 0<br>Type<br>HDD<br>HDD<br>SSD<br>HDD |

Opmerking: Het beeld dat hier wordt getoond en de configuratiestappen die in dit gedeelte worden beschreven, zijn gebaseerd op versie 3.0(3e) van de firmware en er kunnen kleine variaties zijn als u aan andere versies werkt.

### Voeg nieuw OSD-computing knooppunt aan overcloud toe

De in dit deel genoemde stappen zijn gebruikelijk ongeacht de VM die door het **computer**knooppunt wordt georganiseerd.

• Voeg computing server toe met een andere index.

Maak een **add\_knooppunt.json**-bestand met alleen de details van de toe te voegen nieuwe computerserver. Zorg ervoor dat het indexnummer voor de nieuwe **computerserver** nog niet eerder is gebruikt. Meestal, verhoog de volgende hoogste **berekende** waarde.

Voorbeeld: Highest eerdere was osd-**berekend**-17 en creëerde daarom osd-**computer**-18 in het geval van 2-vnf-systeem.

Opmerking: Let op de notatie.

```
[stack@director ~]$ cat add_node.json
{
    "nodes":[
        {
        "mac":[
            "<MAC_ADDRESS>"
        ],
        "capabilities": "node:osd-compute-3,boot_option:local",
```

```
"cpu":"24",
"memory":"256000",
"disk":"3000",
"arch":"x86_64",
"pm_type":"pxe_ipmitool",
"pm_user":"admin",
"pm_password":"<PASSWORD>",
"pm_addr":"192.100.0.5"
}
]
```

Importeer het Help-bestand.

[stack@director ~]\$ openstack baremetal import --json add\_node.json Started Mistral Workflow. Execution ID: 78f3b22c-5c11-4d08-a00f-8553b09f497d Successfully registered node UUID 7eddfa87-6ae6-4308-b1d2-78c98689a56e Started Mistral Workflow. Execution ID: 33a68c16-c6fd-4f2a-9df9-926545f2127e Successfully set all nodes to available.

#### Start knooppunt-introspectie met de UUID die in de vorige stap is aangegeven.

```
[stack@director ~]$ openstack baremetal node manage 7eddfa87-6ae6-4308-b1d2-78c98689a56e
[stack@director ~]$ ironic node-list |grep 7eddfa87
| 7eddfa87-6ae6-4308-b1d2-78c98689a56e | None | None
                                                                                    | power off
  manageable
                      False
                                    [stack@director ~]$ openstack overcloud node introspect 7eddfa87-6ae6-4308-b1d2-78c98689a56e --
provide
Started Mistral Workflow. Execution ID: e320298a-6562-42e3-8ba6-5ce6d8524e5c
Waiting for introspection to finish...
Successfully introspected all nodes.
Introspection completed.
Started Mistral Workflow. Execution ID: c4a90d7b-ebf2-4fcb-96bf-e3168aa69dc9
Successfully set all nodes to available.
[stack@director ~]$ ironic node-list |grep available
| 7eddfa87-6ae6-4308-b1d2-78c98689a56e | None | None
                                                                                    | power off
  available
                    False
```

 Voeg IP-adressen toe aan custom-templates/layout.yml onder OpenNetFlow IPs. In dit geval voegt u het adres toe aan het einde van de lijst voor elk type door de osd-computing-0 te vervangen

Niet-computingIP's:

```
internal_api:
```

- 11.120.0.43
- 11.120.0.44
- 11.120.0.45
- 11.120.0.43  $\ \ \mbox{<<}\ \ \mbox{take osd-compute-0}$  .43 and add here
- tenant:
- 11.117.0.43

```
- 11.117.0.44
- 11.117.0.45
- 11.117.0.43 << and here
storage:
- 11.118.0.43
- 11.118.0.44
- 11.118.0.45
- 11.118.0.43 << and here
storage_mgmt:
- 11.119.0.43
- 11.119.0.44
- 11.119.0.45
- 11.119.0.43 << and here</pre>
```

### Run.sh script dat eerder gebruikt werd om de stapel te implementeren, om het nieuwe berekende knooppunt aan de overcloud toe te voegen:

[stack@director ~]\$ ./deploy.sh

```
++ openstack overcloud deploy --templates -r /home/stack/custom-templates/custom-roles.yaml
-e /usr/share/openstack-tripleo-heat-templates/environments/puppet-pacemaker.yaml -e
/usr/share/openstack-tripleo-heat-templates/environments/network-isolation.yaml -e
/usr/share/openstack-tripleo-heat-templates/environments/storage-environment.yaml -e
/usr/share/openstack-tripleo-heat-templates/environments/neutron-sriov.yaml -e
/home/stack/custom-templates/network.yaml -e /home/stack/custom-templates/ceph.yaml -e
/home/stack/custom-templates/compute.yaml -e /home/stack/custom-templates/layout.yaml --
stack ADN-ultram --debug --log-file overcloudDeploy_11_06_17__16_39_26.log --ntp-server
172.24.167.109 --neutron-flat-networks phys_pcie1_0,phys_pcie1_1,phys_pcie4_0,phys_pcie4_1 -
-neutron-network-vlan-ranges datacentre:1001:1050 --neutron-disable-tunneling --verbose --
timeout 180
Starting new HTTP connection (1): 192.200.0.1
"POST /v2/action_executions HTTP/1.1" 201 1695
HTTP POST http://192.200.0.1:8989/v2/action_executions 201
Overcloud Endpoint: http://10.1.2.5:5000/v2.0
Overcloud Deployed
clean_up DeployOvercloud:
```

real 38m38.971s user 0m3.605s

END return value: 0

```
sys 0m0.466s
```

Wacht tot de status van de stack is voltooid:

| [stack@director ~]\$           | openstack stack lis | st         |              |               |   |
|--------------------------------|---------------------|------------|--------------|---------------|---|
| +<br>  ID<br>Updated Time<br>+ | +                   | Stack Name | Stack Status | Creation Time |   |
|                                |                     |            |              |               | · |

----+

• Controleer of het nieuwe computerknooppunt in de actieve toestand is:

```
[stack@director ~]$ source stackrc
[stack@director ~]$ nova list |grep osd-compute-3
| 0f2d88cd-d2b9-4f28-b2ca-13e305ad49ea | pod1-osd-compute-3 | ACTIVE | - | Running
| ctlplane=192.200.0.117 |
[stack@director ~]$ source corerc
[stack@director ~]$ openstack hypervisor list |grep osd-compute-3
| 63 | pod1-osd-compute-3.localdomain |
```

 Meld u aan bij nieuwe osd-computerserver en controleer de ceptprocessen. Aanvankelijk is de status in HEALTH\_WARN, omdat de ceph zich herstelt.

```
[heat-admin@pod1-osd-compute-3 ~]$ sudo ceph -s
    cluster eb2bb192-b1c9-11e6-9205-525400330666
     health HEALTH_WARN
            223 pgs backfill_wait
            4 pgs backfilling
            41 pgs degraded
            227 pgs stuck unclean
            41 pgs undersized
            recovery 45229/1300136 objects degraded (3.479%)
            recovery 525016/1300136 objects misplaced (40.382%)
     monmap e1: 3 mons at {Pod1-controller-0=11.118.0.40:6789/0,Pod1-controller-
1=11.118.0.41:6789/0, Pod1-controller-2=11.118.0.42:6789/0}
            election epoch 58, quorum 0,1,2 Pod1-controller-0, Pod1-controller-1, Pod1-
controller-2
     osdmap e986: 12 osds: 12 up, 12 in; 225 remapped pgs
            flags sortbitwise, require_jewel_osds
      pgmap v781746: 704 pgs, 6 pools, 533 GB data, 344 kobjects
            1553 GB used, 11840 GB / 13393 GB avail
            45229/1300136 objects degraded (3.479%)
            525016/1300136 objects misplaced (40.382%)
                 477 active+clean
                 186 active+remapped+wait_backfill
                  37 active+undersized+degraded+remapped+wait_backfill
                   4 active+undersized+degraded+remapped+backfilling
```

Maar na een korte periode (20 minuten) keert CEPH terug naar een HEALTH\_OK status.

```
[heat-admin@pod1-osd-compute-3 ~]$ sudo ceph -s
   cluster eb2bb192-b1c9-11e6-9205-525400330666
                                                    health HEALTH_OK
                                                                         monmap e1: 3 mons at
{Pod1-controller-0=11.118.0.40:6789/0, Pod1-controller-1=11.118.0.41:6789/0, Pod1-controller-
2=11.118.0.42:6789/0}
                         election epoch 58, quorum 0,1,2 Pod1-controller-0,Pod1-
controller-1,Pod1-controller-2osdmap e1398: 12 osds: 12 up, 12 insortbitwise,require_jewel_osdspgmap v784311: 704 pgs, 6 pools, 53
                                                                                   flags
                                   pgmap v784311: 704 pgs, 6 pools, 533 GB data, 344 kobjects
           1599 GB used, 11793 GB / 13393 GB avail
                                                                    704 active+clean
                                                                                       client
io 8168 kB/s wr, 0 op/s rd, 32 op/s wr [heat-admin@pod1-osd-compute-3 ~]$ sudo ceph osd tree ID
                                          UP/DOWN REWEIGHT PRIMARY-AFFINITY -1 13.07996 root
WEIGHT TYPE NAME
             0
                       host pod1-osd-compute-0 -3 4.35999 host pod1-osd-compute-2 1
default -2
1.09000
                                            up 1.00000
                                                                   1.00000 4 1.09000
              osd.1
                                                  1.00000 7 1.09000
osd.4
                              up 1.00000
                               up 1.00000
osd.7
                                                   1.00000 10 1.09000
```

|   |         | up                                                 | 1.00000                                                                          |                                                                                                    | 1.00000                                                                                                    | -4                                                                                                    | 4.35999                                                                                                    | host                                                                                                    | pod1-osd-                                                                                                    |                                                                                                    |
|---|---------|----------------------------------------------------|----------------------------------------------------------------------------------|----------------------------------------------------------------------------------------------------|----------------------------------------------------------------------------------------------------|----------------------------------------------------------------------------------------------------|----------------------------------------------------------------------------------------------------|----------------------------------------------------------------------------------------------------|----------------------------------------------------------------------------------------------------|----------------------------------------------------------------------------------------------------|
| 2 | 1.09000 | osd.                                               | 2                                                                                |                                                                                                    |                                                                                                    | up                                                                                                    | 1.00000                                                                                                    |                                                                                                    | 1.00000                                                                                                    | 5                                                                                                    |
|   | osd.5   |                                                    |                                                                                  | up                                                                                                    | 1.00000                                                                                                    |                                                                                                    | 1.00000                                                                                                    | 8                                                                                                    | 1.09000                                                                                                    |                                                                                                    |
|   |         | up                                                 | 1.00000                                                                          |                                                                                                    | 1.00000                                                                                                    | 11                                                                                                    | 1.09000                                                                                                    |                                                                                                    |                                                                                                    |                                                                                                    |
|   |         | up                                                 | 1.00000                                                                          |                                                                                                    | 1.00000                                                                                                    | -5                                                                                                    | 4.35999                                                                                                    | host                                                                                                    | pod1-osd-                                                                                                    |                                                                                                    |
| 0 | 1.09000 | osd.                                               | 0                                                                                |                                                                                                    |                                                                                                    | up                                                                                                    | 1.00000                                                                                                    |                                                                                                    | 1.00000                                                                                                    | 3                                                                                                    |
|   | osd.3   |                                                    |                                                                                  | up                                                                                                    | 1.00000                                                                                                    |                                                                                                    | 1.00000                                                                                                    | 6                                                                                                    | 1.09000                                                                                                    |                                                                                                    |
|   |         | up                                                 | 1.00000                                                                          |                                                                                                    | 1.00000                                                                                                    | 9                                                                                                    | 1.09000                                                                                                    |                                                                                                    |                                                                                                    |                                                                                                    |
|   |         | up                                                 | 1.00000                                                                          |                                                                                                    | 1.00000                                                                                                    |                                                                                                    |                                                                                                    |                                                                                                    |                                                                                                    |                                                                                                    |
|   | 2       | <pre>2 1.09000<br/>osd.5 0 1.09000<br/>osd.3</pre> | up<br>2 1.09000 osd.<br>osd.5<br>up<br>up<br>0 1.09000 osd.<br>osd.3<br>up<br>up | up 1.00000<br>2 1.09000 osd.2<br>osd.5<br>up 1.00000<br>up 1.00000<br>0 1.09000 osd.0<br>osd.3<br>up 1.00000<br>up 1.00000<br>up 1.00000 | up 1.00000<br>2 1.09000 osd.2<br>osd.5 up<br>up 1.00000<br>up 1.00000<br>0 1.09000 osd.0<br>osd.3 up<br>up 1.00000<br>up 1.00000<br>up 1.00000 | up 1.00000         1.00000           2 1.09000         osd.2           osd.5         up 1.00000           up 1.00000         1.00000           up 1.00000         1.00000           0 1.09000         osd.0           osd.3         up 1.00000           up 1.00000         1.00000           up 1.00000         1.00000 | up 1.00000       1.00000 -4         2 1.09000       osd.2       up         osd.5       up 1.00000       11         up 1.00000       1.00000 -5       10         0 1.09000       osd.0       up         osd.3       up 1.00000       9         up 1.00000       1.00000       9         up 1.00000       1.00000       1.00000 | up 1.00000       1.00000 -4       4.35999         2 1.09000       osd.2       up 1.00000         osd.5       up 1.00000       1.00000         up 1.00000       1.00000 11       1.00000         up 1.00000       1.00000 -5       4.35999         0 1.09000       osd.0       up 1.00000       1.00000         osd.3       up 1.00000       1.00000         up 1.00000       1.00000       1.00000 | up 1.00000       1.00000 -4       4.35999       host         2 1.09000       osd.2       up 1.00000       up 1.00000       s         osd.5       up 1.00000       1.00000       1.00000       s         up 1.00000       1.00000       11       1.09000       s         0 1.09000       osd.0       up 1.00000       -5       4.35999       host         0 1.09000       osd.0       up 1.00000       -5       4.35999       host         0 1.09000       osd.0       up 1.00000       1.00000       6         up 1.00000       up 1.00000       1.00000       6         up 1.00000       1.00000       1.09000       6 | up 1.00000       1.00000 -4       4.35999       host pod1-osd-         2 1.09000       osd.2       up 1.00000       up 1.00000       1.00000         osd.5       up 1.00000       1.00000       8       1.09000         up 1.00000       1.00000       11       1.09000       1.00000         up 1.00000       0sd.0       up 1.00000       -5       4.35999       host pod1-osd-         0 1.09000       osd.0       up 1.00000       -5       4.35999       host pod1-osd-         0 1.09000       osd.0       up 1.00000       -5       4.35999       host pod1-osd-         0 1.09000       osd.0       up 1.00000       -5       4.35999       host pod1-osd-         0 1.09000       osd.0       up 1.00000       -5       4.35999       host pod1-osd-         0 1.09000       osd.0       up 1.00000       -5       1.00000       6       1.09000         0 up 1.00000       1.00000       9       1.09000       -5       1.09000       -5 |

# VM's herstellen

### Instantie herstellen met Snapshot

Het is mogelijk de vorige instantie opnieuw in te zetten met de momentopname die in eerdere stappen is genomen.

Stap 1. (Optioneel) Als er geen vorige VM-snapshot beschikbaar is, sluit u de OSP-knooppunt aan waar de back-up is verzonden en SFTP de back-up terug naar het oorspronkelijke OSP-knooppunt. Het gebruiken van **sftp** <u>root@x.x.x.</u>xWhere x.x.x.x is het IP van een origineel spatie. Sla het snapshot-bestand in de **/tmp-**map op.

Stap 2. Sluit aan op het OSPD-knooppunt waar de instantie wordt hergebruikt.

```
Last login: wed May 9 06:42:27 2018 from 10.169.119.213

[root@daucs01-ospd ~]# ■

Bron de omgevingsvariabelen met deze opdracht:

# source /home/stack/pod1-stackrc-Core-CPAR

Stap 3. Om de momentopname als afbeelding te gebruiken, moet deze als zodanig worden

geüpload. Start de volgende opdracht om dit te doen.
```

#glance image-create -- AAA-CPAR-Date-snapshot.qcow2 --container-format bare --disk-format qcow2
--name AAA-CPAR-Date-snapshot

Het proces kan binnen de horizon worden gezien, zoals in deze afbeelding wordt getoond.

| RED HAT OP | INSTACK PLATFORM     | Proyecto Administrador Identity       |        |           |             |           |             |        | Proyecto ~   | Ayuda    | T coue ~ |
|------------|----------------------|---------------------------------------|--------|-----------|-------------|-----------|-------------|--------|--------------|----------|----------|
| Compute    | Red ∽ C              | rquestación v Almacén de objetos v    |        |           |             |           |             |        |              |          |          |
| Vista gene | ral Instancias       | Volúmenes Imágenes Acceso y seguridad |        |           |             |           |             |        |              |          |          |
| Imag       | jes                  |                                       |        |           |             |           |             |        |              |          |          |
| Q Puls     | e aquí para filtros. |                                       |        |           |             |           |             | × +    | Create Image | 🛍 Delete | Images   |
|            | Owner                | Nombre *                              | Тіро   | Estado \$ | Visibilidad | Protegido | Disk Format | Tamaño | o            |          |          |
| • •        | Core                 | AAA-CPAR-April2018-snapshot           | Imagen | Guardando | Privado     | No        | QCOW2       |        |              | Delete   | Image    |

Stap 4. In Horizon kunt u navigeren naar **Project > Afstanden** en op **Lauch Instance** klikken zoals in deze afbeelding.

| HE MAT OPENISTICS PLATFORM Details Admin Lisently   |            |            |      |                                                                       |                         |  |  |  |  |  |  |
|-----------------------------------------------------|------------|------------|------|-----------------------------------------------------------------------|-------------------------|--|--|--|--|--|--|
| Compute Network v Orchestration v Object Store v    |            |            |      |                                                                       |                         |  |  |  |  |  |  |
| Overview Instances Volumes Images Access & Security |            |            |      |                                                                       |                         |  |  |  |  |  |  |
| Project / Compute / Instances                       |            |            |      |                                                                       |                         |  |  |  |  |  |  |
| Instances                                           |            |            |      |                                                                       |                         |  |  |  |  |  |  |
|                                                     |            |            |      | Instance Name = • Filter Glaunch Instance B Delete                    | Infances More Actions - |  |  |  |  |  |  |
| Instance Name                                       | Image Name | IP Address | Size | Key Pair Status Availability Zone Task Power State Time since created | Actions                 |  |  |  |  |  |  |

Stap 5. Voer de **naam** van de **instantie in** en kies de **zone van de beschikbaarheid** zoals in deze afbeelding.

| Launch Instance |                                                                                                    | 3                                                                           | 6 |
|-----------------|----------------------------------------------------------------------------------------------------|-----------------------------------------------------------------------------|---|
| Details         | Please provide the initial hostname for the instance, the availability zone count. Increase the Count to create multiple instances with the same sett | where it will be deployed, and the instance ings.                           | 2 |
| Source *        | Instance Name *                                                                                                    | Total Instances (100 Max)                                                   |   |
| Flavor *        | dalaaa10                                                                                                    | 27%                                                                         |   |
| Networks *      | AZ-dalaaa10                                                                                                    | •                                                                           |   |
| Network Ports   | Count *                                                                                                    | <ul> <li>26 Current Usage</li> <li>1 Added</li> <li>73 Remaining</li> </ul> |   |
| Security Groups | 1                                                                                                    | / / / ternaming                                                             |   |
| Key Pair        |                                                                                                    |                                                                             |   |
| Configuration   |                                                                                                    |                                                                             |   |
| Server Groups   |                                                                                                    |                                                                             |   |
| Scheduler Hints |                                                                                                    |                                                                             |   |
| Metadata        |                                                                                                    |                                                                             |   |
| × Cancel        |                                                                                                    | < Back Next > Caunch Instance                                               |   |

Stap 6. Kies in het tabblad **Bron** de afbeelding om de instantie te maken. In het menu **Opstartbron selecteren**, selecteert u **afbeelding**, wordt een lijst met afbeeldingen weergegeven, kiest u de afbeeldingen die eerder zijn geüpload door op het +-teken te klikken en zoals in deze afbeelding te tonen.

#### Launch Instance

| urce          | Select Boot Source            | Create             | New Volume |       |            |      |
|---------------|-------------------------------|--------------------|------------|-------|------------|------|
| vor *         | Image                         | • Yes              | No         |       |            |      |
| tworks *      | Allocated                     |                    |            |       |            |      |
| twork Ports   | Name                          | Updated            | Size       | Туре  | Visibility |      |
| curity Groups | AAA-CPAR-April2018-snapsnot   | 5/10/18 9:56 AM    | 5.43 GB    | qcow2 | Private    |      |
| / Pair        | ✓ Available <sup>8</sup>      |                    |            |       | S          | eleo |
| nfiguration   | Q Click here for filters.     |                    |            |       |            |      |
|               | Name                          | Updated            | Size       | Туре  | Visibility |      |
| ver Groups    | > redhat72-image              | 4/10/18 1:00 PM    | 469.87 MB  | qcow2 | Private    |      |
| teduler Hints | > tmobile-pcrf-13.1.1.qcow2   | 9/9/17 1:01 PM     | 2.46 GB    | qcow2 | Public     |      |
| ladata        | > tmobile-pcrf-13.1.1.iso     | 9/9/17 8:13 AM     | 2.76 GB    | iso   | Private    |      |
|               | > AAA-Temporary               | 9/5/17 2:11 AM     | 180.00 GB  | qcow2 | Private    | [    |
|               | > CPAR_AAATEMPLATE_AUGUST2220 | 17 8/22/17 3:33 PM | 16.37 GB   | qcow2 | Private    |      |
|               | > tmobile-pcrf-13.1.0.iso     | 7/11/17 7:51 AM    | 2.82 GB    | iso   | Public     |      |
|               | > tmobile-pcrf-13.1.0.qcow2   | 7/11/17 7:48 AM    | 2.46 GB    | qcow2 | Public     |      |
|               | > ESC-image                   | 6/27/17 12:45 PM   | 925.06 MB  | qcow2 | Private    |      |
|               |                               |                    |            |       |            |      |

Stap 7. Kies op het tabblad **Smaak** de **AAA-**smaak door op het +-teken te klikken zoals in deze afbeelding.

#### Launch Instance

| Details         | Flavors manage the sizing for the compute, memory and storage capacity of the instance. |                 |        |            |           |                |          |            |  |
|-----------------|-----------------------------------------------------------------------------------------|-----------------|--------|------------|-----------|----------------|----------|------------|--|
| Source          | Allocated<br>Name                                                                       | VCPUS           | RAM    | Total Disk | Root Disk | Ephemeral Disk | Public   |            |  |
| Flavor          |                                                                                         | 36              | 32 GB  | 180 GB     | 180 GB    | 0 GB           | No       | -          |  |
| Networks *      | ✓ Available 7                                                                           | )               |        |            |           |                |          | Select one |  |
| Network Ports   | Q Click he                                                                              | re for filters. |        |            |           |                |          | ×          |  |
| Security Groups | Name                                                                                    | VCPUS           | RAM    | Total Disk | Root Disk | Ephemeral Disk | Public   |            |  |
| Key Pair        | > pcrf-oam                                                                              | 10              | 24 GB  | 100 GB     | 100 GB    | 0 GB           | Yes      | +          |  |
| Configuration   | > pcrf-pd                                                                               | 12              | 16 GB  | 100 GB     | 100 GB    | 0 GB           | Yes      | +          |  |
| Server Groups   | > pcrf-qns                                                                              | 10              | 16 GB  | 100 GB     | 100 GB    | 0 GB           | Yes      | +          |  |
| Scheduler Hints | > pcrf-arb                                                                              | 4               | 16 GB  | 100 GB     | 100 GB    | 0 GB           | Yes      | +          |  |
| Metadata        | > esc-flavor                                                                            | 4               | 4 GB   | 0 GB       | 0 GB      | 0 GB           | Yes      | +          |  |
|                 | > pcrf-sm                                                                               | 10              | 104 GB | 100 GB     | 100 GB    | 0 GB           | Yes      | +          |  |
|                 | > pcrf-cm                                                                               | 6               | 16 GB  | 100 GB     | 100 GB    | 0 GB           | Yes      | +          |  |
|                 |                                                                                         |                 |        |            |           |                |          |            |  |
| × Cancel        |                                                                                         |                 |        |            |           | Back Next >    | 🚹 Launch | Instance   |  |

Stap 8. Klik tot slot op het tabblad **Network** en kies de netwerken die de instantie nodig heeft door op het +-teken te klikken. Selecteer in dit geval de optie **diameter-soutable1**, **Straal-routeerbaar1** en **tb1-mt** zoals in deze afbeelding.

#### Launch Instance

| Details         | Networks provide the com | nmunication channels for insta | nces in the clo | oud.<br>Se | elect networks fro | om those listed  | elow.   |
|-----------------|--------------------------|--------------------------------|-----------------|------------|--------------------|------------------|---------|
| Source          | Network                  | Subnets Associ                 | ated            | Shared     | Admin State        | Status           |         |
| Flavor          | \$1 > radius-routa       | ble1 radius-routable-s         | ubnet           | Yes        | Up                 | Active           | -       |
| Networks        | ¢2 > diameter-roo        | utable1 sub-diameter-rou       | itable1         | Yes        | Up                 | Active           | -       |
| Network Ports   | \$3 <b>&gt; tb1-mgmt</b> | tb1-subnet-mgmt                | . ,             | Yes        | Up                 | Active           | -       |
| Security Groups |                          |                                |                 |            | Selec              | t at least one r | etwork  |
| Key Pair        | Q Click here for filter  | s.                             |                 |            |                    |                  | ×       |
| Configuration   | Network                  | Subnets Associated             | Shared          | Admir      | n State            | Status           |         |
| Server Groups   | > Internal               | Internal                       | Yes             | Up         |                    | Active           | +       |
| Scheduler Hints | > pcrf_dap2_ldap         | pcrf_dap2_ldap                 | Yes             | Up         |                    | Active           | +       |
| Metadata        | > pcrf_dap2_usd          | pcrf_dap2_usd                  | Yes             | Up         |                    | Active           | +       |
|                 | > tb1-orch               | tb1-subnet-orch                | Yes             | Up         |                    | Active           | +       |
|                 | > pcrf_dap1_usd          | pcrf_dap1_usd                  | Yes             | Up         | l.                 | Active           | +       |
|                 | > pcrf_dap1_sy           | pcrf_dap1_sy                   | Yes             | Up         |                    | Active           | +       |
|                 | > pcrf_dap1_gx           | pcrf_dap1_gx                   | Yes             | Up         |                    | Active           | +       |
|                 | > pcrf_dap1_nap          | pcrf_dap1_nap                  | Yes             | Up         |                    | Active           | +       |
|                 | > pcrf_dap2_sy           | pcrf_dap2_sy                   | Yes             | Up         |                    | Active           | +       |
|                 | > pcrf dap2 rx           | porf dap2 rx                   | Yes             | Up         |                    | Active           | +       |
| K Cancel        |                          |                                |                 | < Back     | k Next>            | Launch I         | nstance |

Stap 9. Klik tot slot op **Instantie starten** om deze te maken. De voortgang kan in Horizon worden gevolgd, zoals in deze afbeelding wordt getoond.

|   | IED HAT  | OPENSTACK  | PLATFORM Proye    | icto Administrador Identi | ty         |           |         |          |       |                 |             |                                                                                                   |            |              |         |                         | t                       | royecto ~ | Ayuda         | 1 core ~ |
|---|----------|------------|-------------------|---------------------------|------------|-----------|---------|----------|-------|-----------------|-------------|---------------------------------------------------------------------------------------------------|------------|--------------|---------|-------------------------|-------------------------|-----------|---------------|----------|
|   | Sistema  |            |                   |                           |            |           |         |          |       |                 |             |                                                                                                   |            |              |         |                         |                         |           |               |          |
|   | /ista ge | eneral     | Hipervisores      | Agregados de host         | Instancias | Volúmenes | Sabores | Imágenes | Redes | Routers         | IPs flotant | es Predeterminados                                                                                | Definicion | es de los me | tadatos | Información del Sistema |                         |           |               |          |
| 4 | dminist  | rador / Si | stema / Instancia | 15                        |            |           |         |          |       |                 |             |                                                                                                   |            |              |         |                         |                         |           |               |          |
| I | nst      | anc        | as                |                           |            |           |         |          |       |                 |             |                                                                                                   |            |              |         |                         |                         |           |               |          |
|   |          |            |                   |                           |            |           |         |          |       |                 |             |                                                                                                   |            |              |         | Proyecto= *             | Fi                      | trar      | Eliminar ins  | stancias |
|   | 0        | Proyecto   | Host              |                           | Nombre     |           |         |          | Nomb  | re de la imager | n           | Dirección IP                                                                                      | Tamaño     | Estado       | Tarea   | Estado de energia       | Tiempo desde su creació | n Acc     | ciones        |          |
|   |          | Core       | pod1-stack-con    | npute-5.iocaldomain       | dalaaa10   |           |         |          | AAA-C | PAR-April2018-  | -snapshot   | tb1-mgmt<br>172.16.181.11<br>radius-routable1<br>10.178.6.56<br>diameter-routable1<br>10.178.6.40 | AAA-CPAR   | Construir    | Generan | Sin estado              | 1 minuto                | Đ         | ditar instanc | tia 💌    |

Na een paar minuten wordt de instantie volledig geïnstalleerd en klaar voor gebruik.

| Core pod1-stack-compute-5.localdomain dalaaa10 AAA-CPAR-April2018-snapshot | tb 1-mgmt<br>• 172.16.161.16<br>IPs flotantes:<br>• 10.456.062<br>radius-routable1<br>• 10.176.656<br>diameter-routable1 | AAA-CPAR | Activo | Ninguno | Ejecutando | 8 minutos | Editar Instancia 🔹 |
|----------------------------------------------------------------------------|----------------------------------------------------------------------------------------------------|----------|--------|---------|------------|-----------|--------------------|
|----------------------------------------------------------------------------|----------------------------------------------------------------------------------------------------|----------|--------|---------|------------|-----------|--------------------|

# Zwevend IP-adres maken en toewijzen

Een drijvend IP-adres is een routeerbaar adres, wat betekent dat het bereikbaar is vanaf de buitenkant van de Ultra M/OpenStack-architectuur en het kan communiceren met andere knooppunten van het netwerk.

Stap 1. Klik in het bovenste menu Horizon op Admin > Zwevende IP's.

Stap 2. Klik op IP toewijzen aan project.

Stap 3. In het **IP**-venster **Toewijzen**, selecteer de **pool** waaruit de nieuwe zwevende IP afkomstig is, het **project** waar het zal worden toegewezen en het nieuwe **zwevende IP-adres** zelf.

Bijvoorbeeld:

| Allocate Floating IP                 | ×                                                                      |
|--------------------------------------|------------------------------------------------------------------------|
| Pool * 10.145.0.192/26 Management    | Description:<br>From here you can allocate a floating IP to a specific |
| Core  Floating IP Address (optional) | project.                                                               |
| 10.145.0.249                         |                                                                        |
|                                      | Cancel Allocate Floating IP                                            |

### Stap 4. Klik op toewijzen zwevende IP.

Stap 5. Ga in het bovenste menu Horizon naar **Project > Afstanden**.

Stap 6. In de kolom **Actie** klikt u op het pijltje dat in de knop **Snapshot maken** wijst, moet er een menu worden weergegeven. Selecteer de optie **Associate Floating IP**.

Stap 7. Selecteer het corresponderende zwevende IP-adres dat bedoeld is om in het veld **IP-adres** te worden gebruikt, en kies de corresponderende beheerinterface (eth0) van het nieuwe geval waarin deze zwevende IP **in de poort** zal worden toegewezen **die moet worden gekoppeld**. Raadpleeg de volgende afbeelding als voorbeeld van deze procedure.

| Manage Floating IP Associations                                                             |   |                                                                                 |   |  |  |  |  |  |  |
|---------------------------------------------------------------------------------------------|---|---------------------------------------------------------------------------------|---|--|--|--|--|--|--|
| IP Address * 10.145.0.249  Port to be associated * AAA-CPAR-testing instance: 172.16.181.17 | • | Select the IP address you wish to associate with the selected instance or port. |   |  |  |  |  |  |  |
|                                                                                             |   | Cancel Associate                                                                | ] |  |  |  |  |  |  |

Stap 8. Klik tot slot op Associeren.

## SSH inschakelen

Stap 1. Ga in het bovenste menu Horizon naar **Project > Afstanden**.

Stap 2. Klik op de naam van de instantie/VM die in sectie Lunch a New Instance is gemaakt.

Stap 3. Klik op **console**. Dit zal de CLI van de VM weergeven.

Stap 4. Zodra de CLI is weergegeven, voert u de juiste inlogaanmeldingsgegevens in:

Username: wortel

Wachtwoord: Cisco cisco123 zoals in deze afbeelding.

```
Red Hat Enterprise Linux Server 7.0 (Maipo)
Kernel 3.10.0-514.el7.x86_64 on an x86_64
aaa-cpar-testing-instance login: root
Password:
Last login: Thu Jun 29 12:59:59 from 5.232.63.159
[root@aaa-cpar-testing-instance ~]#
```

Stap 5. In de CLI, voer de opdracht **vi/etc/ssh/sshd\_fig uit** om de configuratie van de SSH te bewerken.

Stap 6. Zodra het SSH-configuratiebestand is geopend, drukt u op I om het bestand te kunnen bewerken. Kijk vervolgens naar het gedeelte dat hier wordt weergegeven en verander de eerste

regel van PasswordAuthentication no in Password-Authentication.

```
# To disable tunneled clear text passwords, change to no here!
PasswordAuthentication yes_
#PermitEmptyPasswords no
PasswordAuthentication no
```

Stap 7. Druk op ESC en voer :wq in! om de wijzigingen in sshd\_fig te bewaren.

Stap 8. Start de opdrachtservice opnieuw.

```
[root@aaa-cpar-testing-instance ssh]# service sshd restart
Redirecting to /bin/systemctl restart sshd.service
[root@aaa-cpar-testing-instance ssh]# _
```

Stap 9. Om de wijzigingen in de SSH-configuratie op de juiste wijze te kunnen testen, opent u een SSH-client en probeert u een beveiligde verbinding op afstand te maken **met behulp van de zwevende IP** die aan de instantie is toegewezen (d.w.z. **10.145.0.249**) en de **gebruikerswortel**.

```
[2017-07-13 12:12.09] ~
[dieaguil.DIEAGUIL-CWRQ7] ≻ ssh root@10.145.0.249
Warning: Permanently added '10.145.0.249' (RSA) to the list of known hosts
.
root@10.145.0.249's password:
X11 forwarding request failed on channel 0
Last login: Thu Jul 13 12:58:18 2017
[root@aaa-cpar-testing-instance ~]#
[root@aaa-cpar-testing-instance ~]#
```

## SSH-sessie instellen

Stap 1. Open een SSH-sessie met het IP-adres van de corresponderende VM/server waarop de toepassing is geïnstalleerd zoals in deze afbeelding.

[dieaguil.DIEAGUIL-CWRQ7] ≻ ssh root@10.145.0.59
K11 forwarding request failed on channel 0
Last login: Wed Jun 14 17:12:22 2017 from 5.232.63.147
[root@dalaaa07 ~]#

# **CPAR-instel**

Volg deze stappen, zodra de activiteit is voltooid en de CPAR-diensten kunnen worden hersteld in de gesloten site.

Stap 1. Meld u aan bij Horizon, navigeer naar **Project > Instantie > Instantie starten**.

Stap 2. Controleer dat de status van de instantie **actief** is en dat de stroomtoestand **actief** is zoals in deze afbeelding.

### Instances

|   |               |                     |                                                                                                    | I        | istance Name = • |        |                   | 10   | Filter & Laun | ch Instance | Delete Instances | More Actions -    |
|---|---------------|---------------------|----------------------------------------------------------------------------------------------------|----------|------------------|--------|-------------------|------|---------------|-------------|------------------|-------------------|
| ۵ | Instance Name | Image Name          | IP Address                                                                                                    | Size     | Key Pair         | Status | Availability Zone | Task | Power State   | Time sinc   | e created Act    | ions              |
| 0 | diaaa04       | dilasa01-sept092017 | diameter-routable1<br>• 10,160.132.231<br>radius-routable1<br>• 10.160.132.247<br>tb1-mgmt<br>• 172.16.181.16<br>Floating IPs:<br>• 10.250.122.114 | AAA-CPAF | 1                | Active | AZ-dilaaa04       | None | Running       | 3 months    | C                | eate Snapshot 🛛 👻 |

## Controle van de gezondheid na de activiteit

Stap 1. Start de opdracht /optioneel/CSCOar/bin/arstatus op OS-niveau:

```
[root@wscaaa04 ~]# /opt/CSCOar/bin/arstatus
Cisco Prime AR RADIUS server running (pid: 24834)
Cisco Prime AR Server Agent running (pid: 24821)
Cisco Prime AR MCD lock manager running (pid: 24824)
Cisco Prime AR MCD server running (pid: 24833)
Cisco Prime AR GUI running (pid: 24836)
SNMP Master Agent running (pid: 24835)
[root@wscaaa04 ~]#
```

Stap 2. Start de opdracht /**opt/CSCOar/bin/aregcmd** op OS-niveau en voer de admin-referenties in. Controleer dat de gezondheid van de CPA 10 van de 10 is en de CPAR CLI van de uitgang.

```
[root@aaa02 logs]# /opt/CSCOar/bin/aregcmd
Cisco Prime Access Registrar 7.3.0.1 Configuration Utility
Copyright (C) 1995-2017 by Cisco Systems, Inc. All rights reserved.
Cluster:
User: admin
Passphrase:
Logging in to localhost
[ //localhost ]
     LicenseInfo = PAR-NG-TPS 7.2(100TPS:)
PAR-ADD-TPS 7.2(2000TPS:)
PAR-RDDR-TRX 7.2()
PAR-HSS 7.2()
Radius/
Administrators/
Server 'Radius' is Running, its health is 10 out of 10
--> exit
```

Stap 3. Start het **opdrachtnummer | de diameter van de massa** en controleer of alle DRA-verbindingen zijn aangelegd.

De hier genoemde uitvoer is bestemd voor een omgeving waarin Diameter-koppelingen worden verwacht. Als er minder links worden weergegeven, betekent dit dat de DRA wordt losgekoppeld van het geluid dat moet worden geanalyseerd.

| [root@aa02 | logs]# | netstat | grep diameter     |                                  |
|------------|--------|---------|-------------------|----------------------------------|
| tcp        | 0      | 0       | aaa02.aaa.epc.:77 | mp1.dra01.d:diameter ESTABLISHED |
| tcp        | 0      | 0       | aaa02.aaa.epc.:36 | tsa6.dra01:diameter ESTABLISHED  |
| tcp        | 0      | 0       | aaa02.aaa.epc.:47 | mp2.dra01.d:diameter ESTABLISHED |
| tcp        | 0      | 0       | aaa02.aaa.epc.:07 | tsa5.dra01:diameter ESTABLISHED  |
| tcp        | 0      | 0       | aaa02.aaa.epc.:08 | np2.dra01.d:diameter ESTABLISHED |

Stap 4. Controleer dat het TPS-logbestand toont dat verzoeken worden verwerkt door CPAR. De gemarkeerde waarden vertegenwoordigen de TPS en dat zijn de waarden waaraan u aandacht moet besteden.

De waarde van TPS mag niet hoger zijn dan 1500.

[root@wscaaa04 ~]# tail -f /opt/CSCOar/logs/tps-11-21-2017.csv 11-21-2017,23:57:35,263,0 11-21-2017,23:57:50,237,0 11-21-2017,23:58:05,237,0 11-21-2017,23:58:20,257,0 11-21-2017,23:58:50,248,0 11-21-2017,23:59:05,272,0 11-21-2017,23:59:20,243,0 11-21-2017,23:59:35,244,0 11-21-2017,23:59:50,233,0 Stap 5. Kijk naar "error" of "alarm" berichten in name\_Straal\_1\_log.

[root@aaa02 logs]# grep -E "error|alarm" name\_radius\_1\_log Stap 6. Om de hoeveelheid geheugen te controleren die het CPAR-proces heeft gebruikt, voert u de opdracht uit:

top | grep radius [root@sfraaa02 ~]# top | grep radius 27008 root 20 0 20.228g **2.413g** 11408 S 128.3 7.7 1165:41 radius

Deze gemarkeerde waarde moet lager zijn dan 7 Gb, wat het maximum is dat op toepassingsniveau is toegestaan.